We're an American Band – grand funk railroad rock and roll band – boston taken care of business – bachman turner overdrive Call me...any any time (blonde?) for retirement – should I stay or should I go – the clash active involvement – get jiggy with it final count down – Europe under pressure – queen/David bowie come together – the beatles you can do magic – America I still haven't found what I;m looking for – U2 Sav it aint so - Moozor

with or without you – u2

what would you say – dave Matthews band where are you going – dave Matthews band

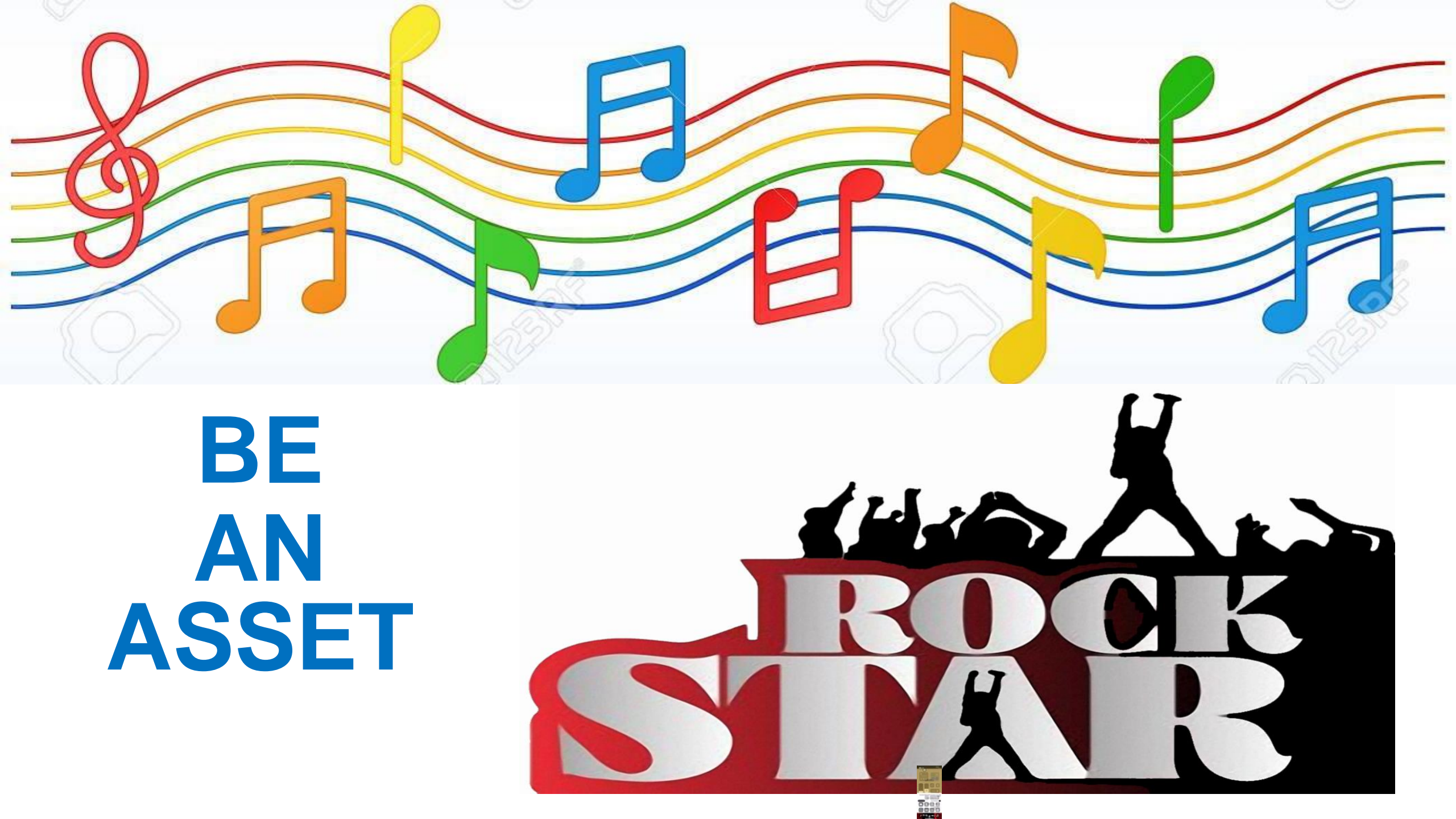

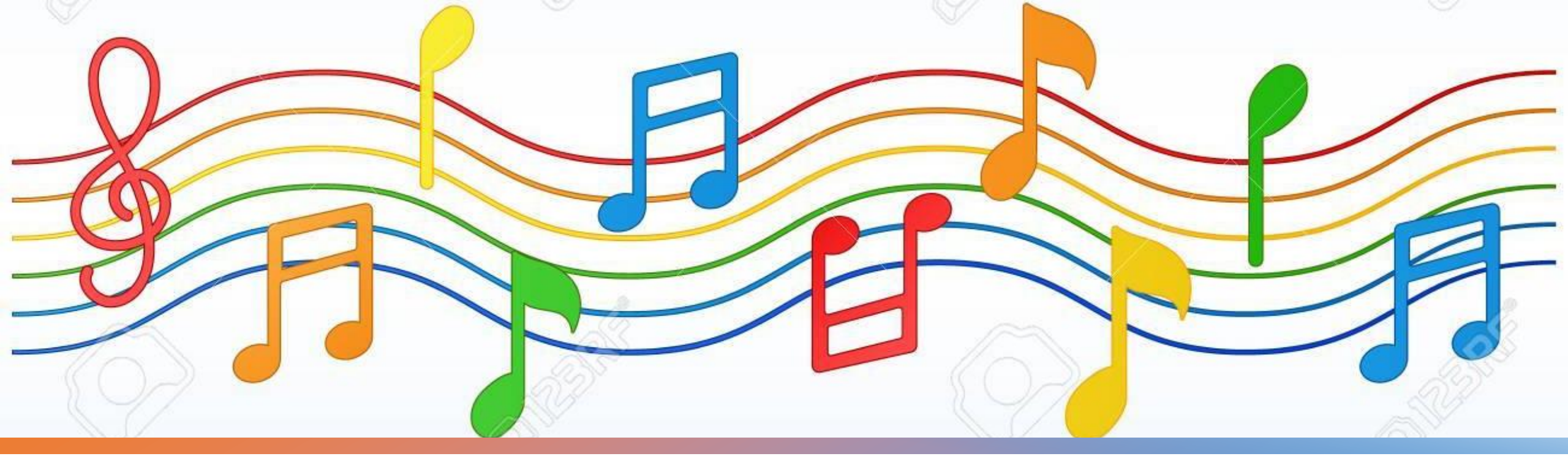

### TRAINING OBJECTIVES

- Meet The DAS Asset Management Band
- Policy Requirements
- Physical Inventory Deadlines
- Physical Inventory How-To Instructions
- Receive / Tag / Retire / Scrap / Transfer
- An opportunity to voice concerns or problems
- Assets and the Future

### MEET THE DAS ASSET MANAGEMENT ROCK BAND

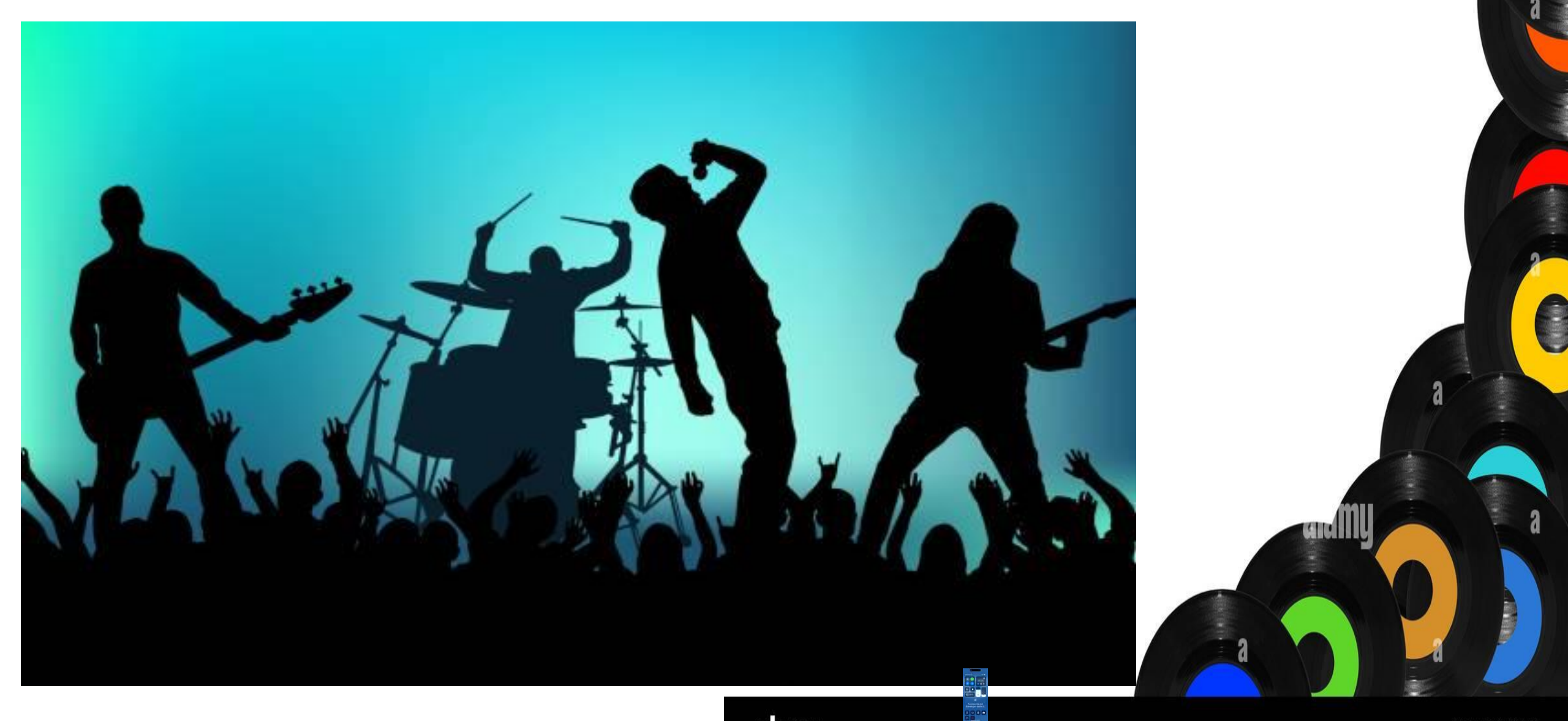

### **MANDY PARSONS**

#### ASSISTANT DIRECTOR

### **BRENT KESSINGER**

**ASSET MANAGER** 

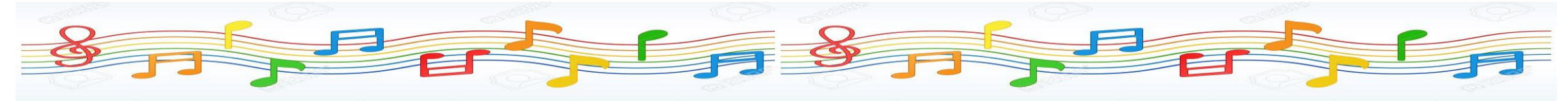

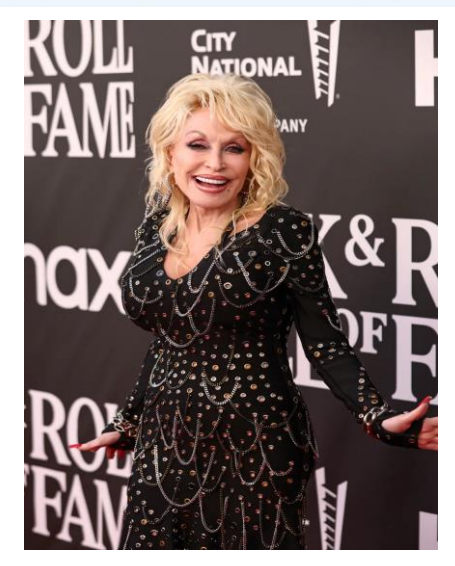

Phone: (304) 352-0202

Email: Mandy.F.Parsons@wv.gov

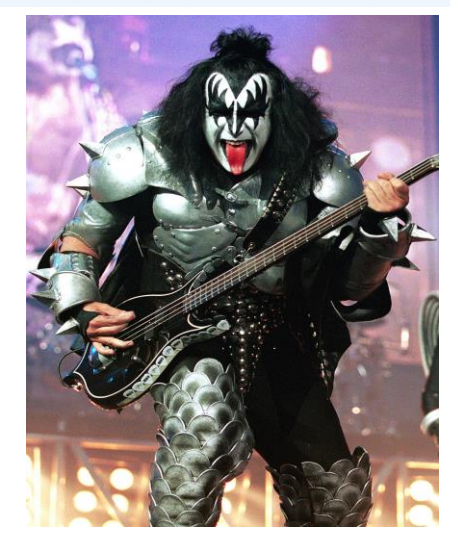

Phone: (304) 352-0203

Email: Brent.A.Kessinger@wv.gov

### NICKOLE PROWSE (new employee) ASSET COORDINATORS

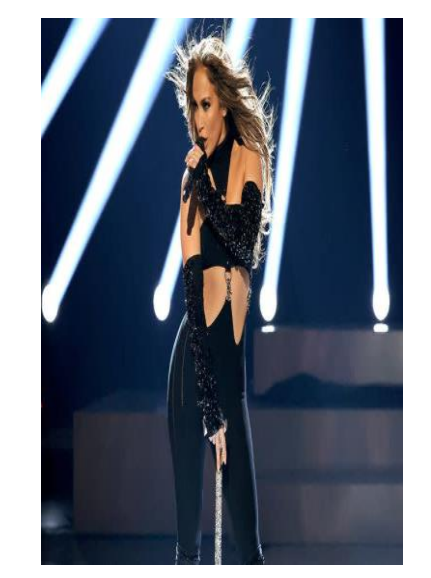

Phone: (304) 352-0207

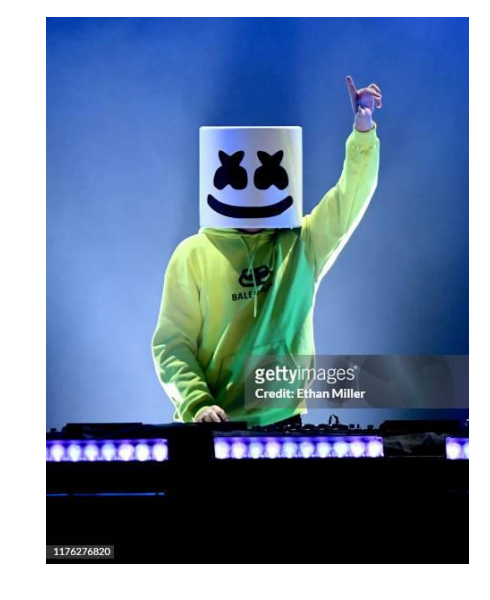

Phone: (304) 352-0220

Email: Nickole.R.Prowse@wv.gov

**Email:** 

Email: DASAssets@wv.gov

### REGGIE SMITH VICKI ROSS FLEET COORDINATORS

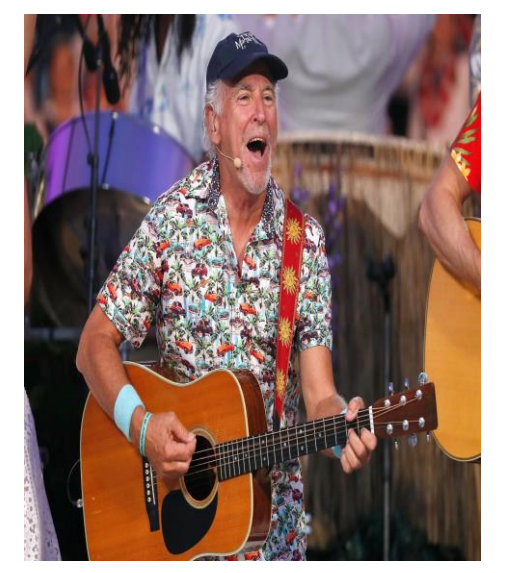

Phone: (304) 352-0205

Phone: (304) 352-0206

Email: Vicki.L.Ross@wv.gov

Email: Reggie.M.Smith@wv.gov

Email: DASFleet@wv.gov

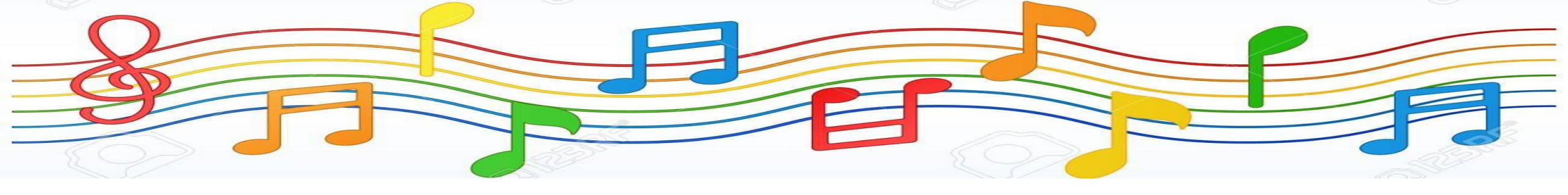

### **COME TOGETHER**

#### Created Master Inventory Spreadsheet (DCR-INV-001)

✓ Vetted all Master Inventory Spreadsheets vs wvOASIS reports

- Corrected data so that everything matches. (Tag#, SN#, Acq Date, Cost, Custodian Code, Location Code, Fixed Asset #, Status)
- Do not change data in rows that have a FA# unless its STATUS or NOTES or LOCATION WITHIN YOUR FACILITY
- Vetted those assets in wvOASIS that did not match anyone's inventory spreadsheets and added to the spreadsheets (in NOTES see Mandy added...)

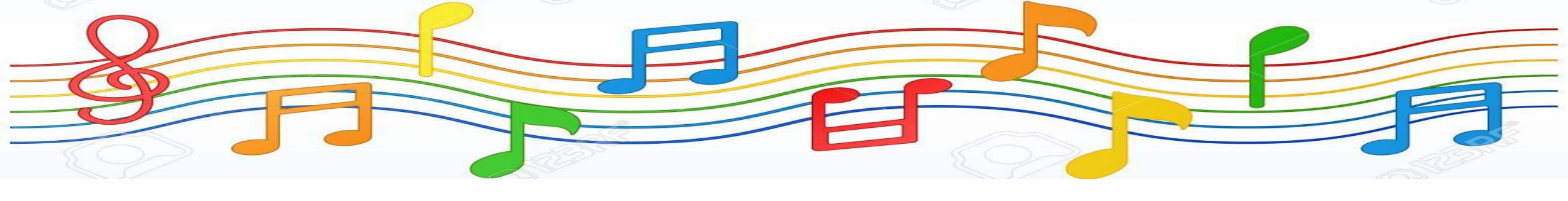

### **COME TOGETHER**

#### Created Asset Retirement / Transfer Form (DCR-INV-003)

- Standardized this form so that you can copy the rows from Master Inventory Spreadsheet and just paste into this form and then add the Physical Condition.
- Created the form to track asset Transfers from one facility/work unit to another.
- ✓ Do Not use this form if retiring OT related items. You must use the OT forms and the WV103 form.

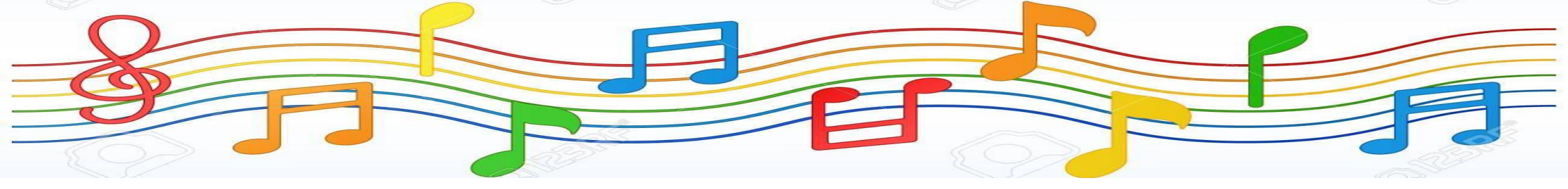

# **RULES**

#### **✓ DCR OT POLICY DIRECTIVE #105.09**

✓ Section IV: Receipt of Purchases, Fixed Assets, and Installation

- A. All items purchased out of DCR OT funds will be shipped to the DCR Director of Technology/designee for proper inventory tagging and entry into the fixed assets system unless otherwise directed by the DCR Director of Technology/designee. These items will then be delivered to the requester with instructions on how to proceed with installation.
- A. Items purchased through facility or local unit funding can be shipped directly to the local unit/requester and tagged/entered into the fixed assets system onsite. The facility or local unit must then send asset tag and serial numbers for the purchased equipment to the DCR Director of Technology/ designee.

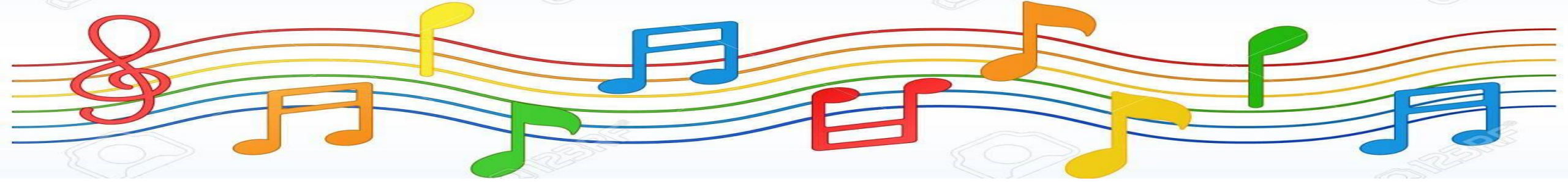

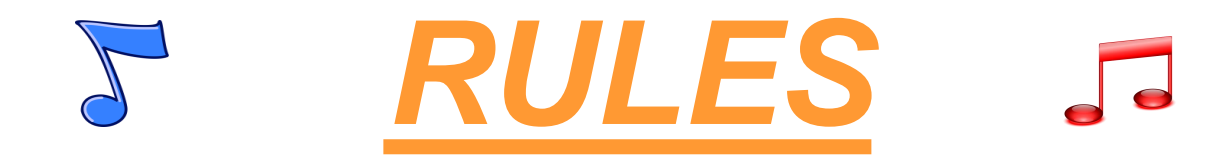

#### ✓ Senate Bill # 352

- ✓ DCR is exempt from WV Purchasing Division Surplus Property
- Created the DCR Surplus Property Fund
  - ✓ Assets can be sold all monies go into this account
  - ✓ Monies in this account used for DCR Facility maintenance and repair

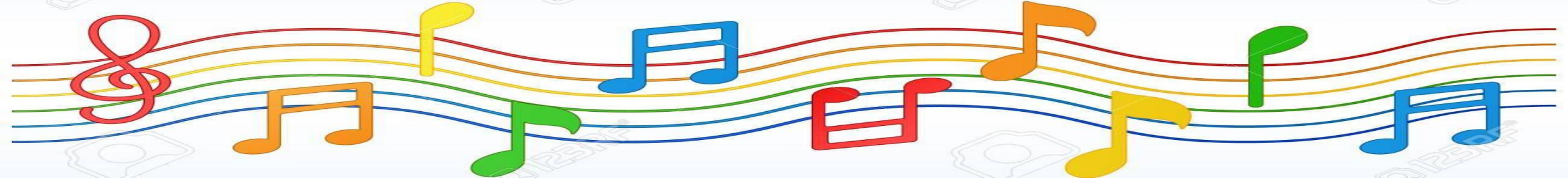

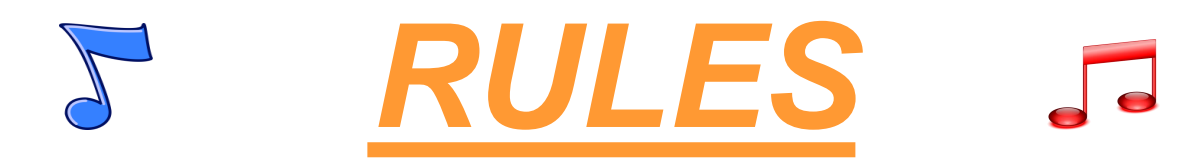

#### ✓ DCR ASSET MANAGEMENT POLICY DIRECTIVE #122.01

✓ Definitions:

Accountability: The obligation of each individual to retain control of all individually assigned assets.

Asset or Assets: All real and personal property, and all equipment, supplies and commodities.

Asset Coordinator: The DAS employee(s) who shall manage the assets in wvOASIS.

**Cannibalization:** As it refers herein, taking parts from one or more assets to maintain or repair another asset.

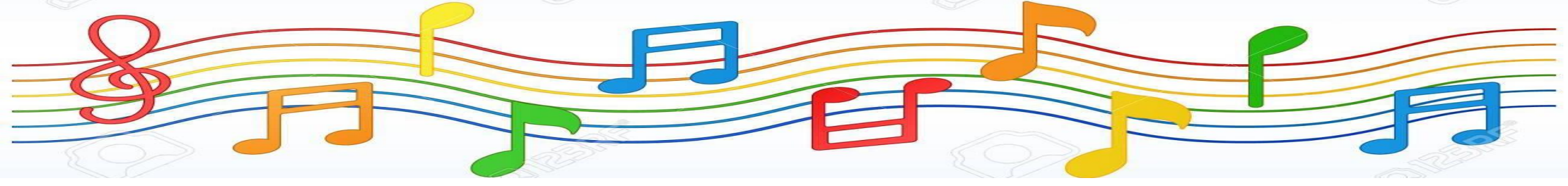

**RULES** .

**Commodities:** Supplies, material, equipment, contractual services, and any other articles or things used by or furnished to a department, agency, or institution of state government.

**Expendable Property:** Items of supply that are consumed in use (e.g. soap, paper, batteries, etc.); lose their identity in a larger assembly (e.g. tires, fence posts, doors, etc.); or have a reasonably expected useful life of less than one (1) year.

**Inventory Coordinator:** Person(s) assigned at a facility or work unit to maintain a master inventory list.

**Inventory Control Tag:** The approved bar-coded tag that is assigned to each facility/work unit. The tag number will begin with alpha initials of the specific facility/work unit and is followed by a sequential number sequence.

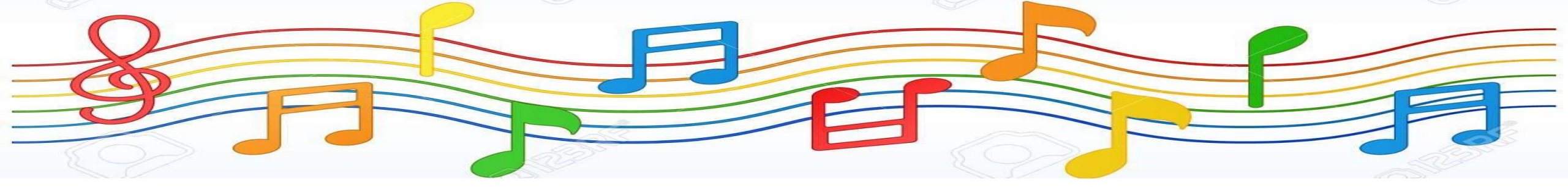

**RULES** 

**Master Inventory Spreadsheet:** DCR-INV-001 Form. The only approved form used to capture and track all necessary data concerning Reportable and Non-Reportable Property.

**Non-Reportable Property:** All property that retains their original identity during its useful life, and special items that may not meet the cost requirements but are considered sensitive enough to warrant special control (e.g. radios, furniture, electronic devices).

**Reportable Property:** All property with an original acquisition cost of five hundred dollars (\$500.00) or more and a useful life of one (1) year or more. An exception to this is all computer-type property and all lethal and non-lethal weapons shall be reported regardless of acquisition cost.

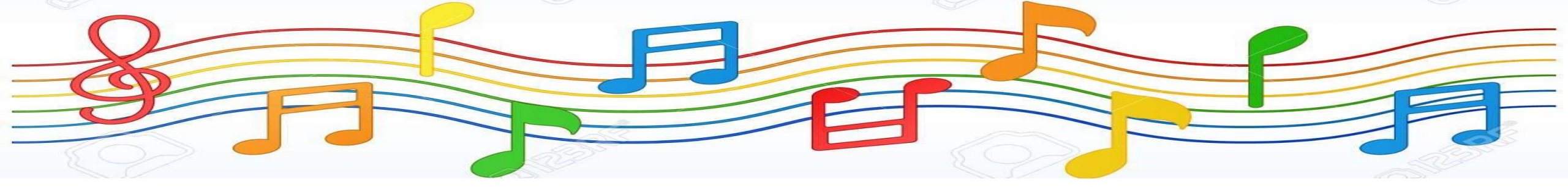

### **TOP 5 BILLBOARD HITS IN A SUCCESSFUL INVENTORY**

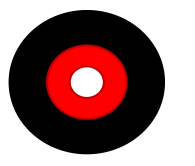

Active Involvement

Reporting

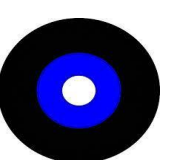

Receiving / Tagging / Retiring / Transferring / Cannibalizing Assets

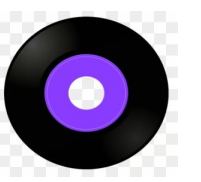

Master Inventory Spreadsheets vs wvOASIS

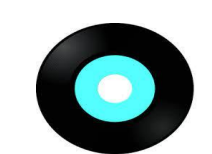

Yearly Asset Reconciliation vs 3-year Physical Inventory

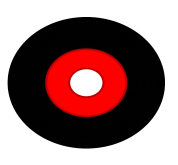

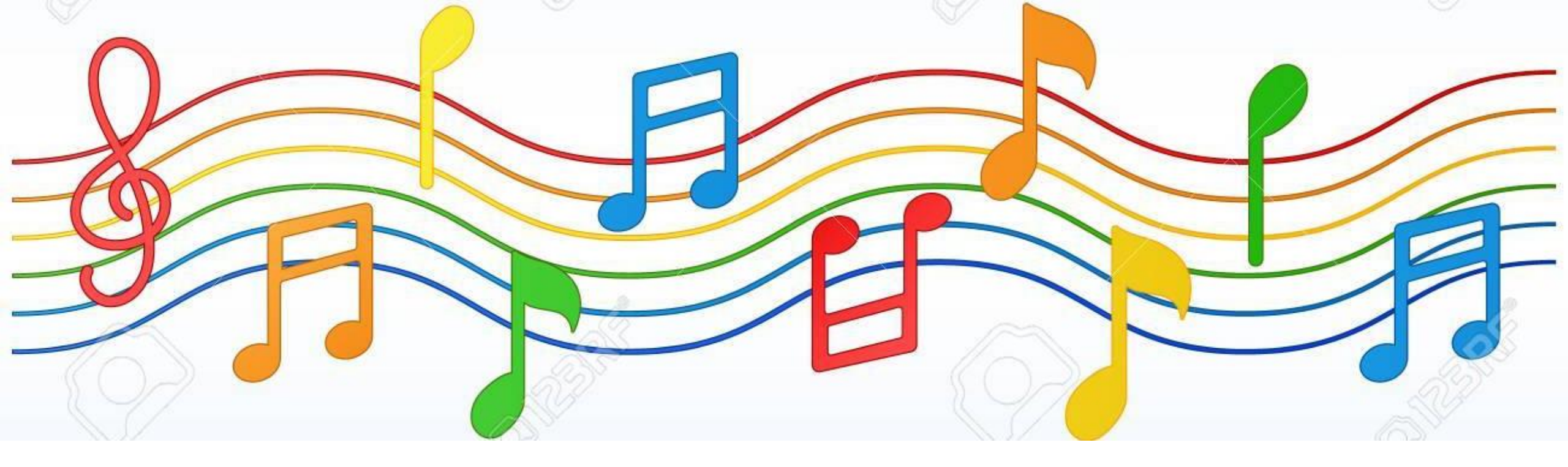

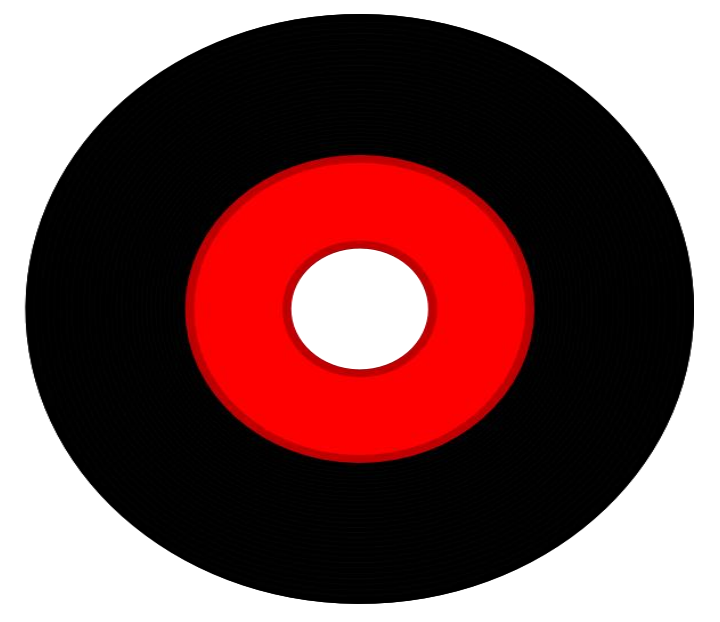

# ACTIVE INVOLVEMENT

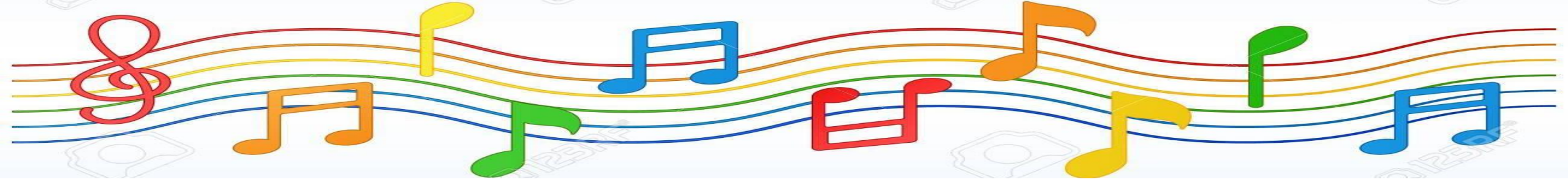

#### V DCR facility/work unit Superintendents, Supervisors or Directors will:

- Assign an Inventory Coordinator.
- Ensure that all property is safeguarded, serviceable condition, properly cared for, used and accounted for
- Ensure that no accumulations of property beyond amounts necessary.

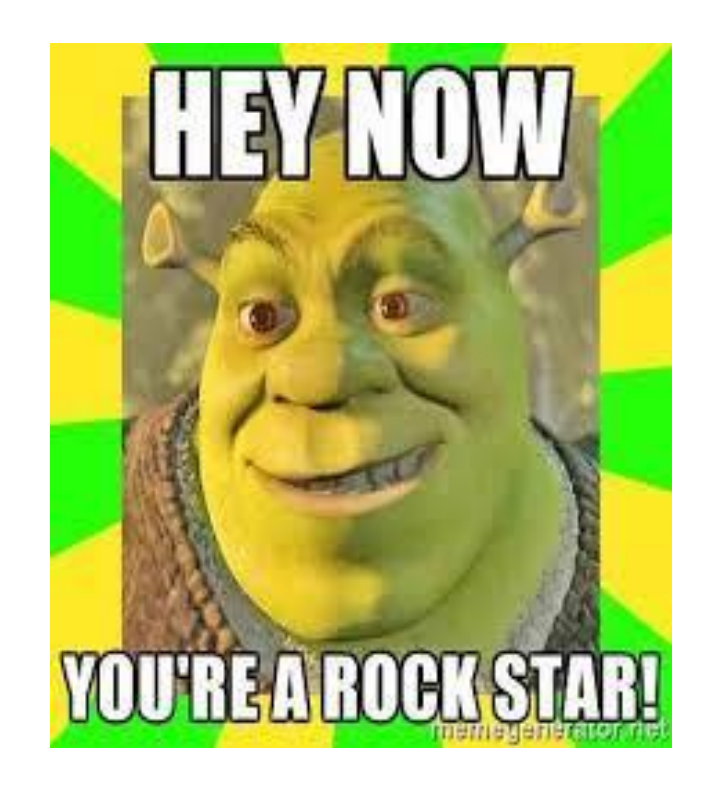

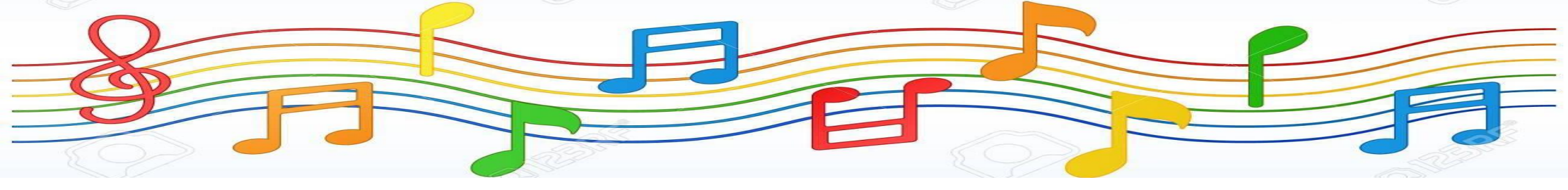

#### ✓ Inventory Coordinator will:

- Monitor and control expendable property. This shall be accomplished through a perpetual inventory that adds items received and subtracts items removed each time a change occurs.
- Maintain a Master Inventory Spreadsheet list of all their assets.
- Enter assets into the Master Inventory Spreadsheet immediately following payment of invoice.
- Affix Inventory Control Tags to all Reportable and Non-Reportable Property.
- Establish and maintain accountability measures for common use property, such as logs.

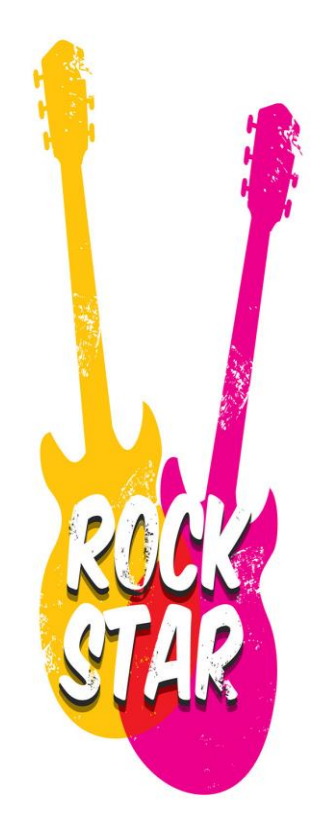

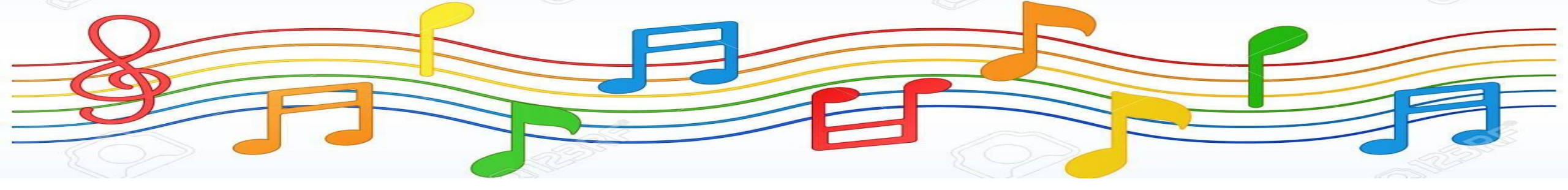

✓ DAS has Asset Coordinators to:

Jan J.

- Assist DCR on proper care and disposal of all state-owned assets
- Enter all commoditites into wvOASIS within 30 days of vendor payment.
- Process all wvOASIS Fixed Asset documents necessary to maintain an accurate inventory for each facility/work unit.
- Supply all Inventory Control Tags to the facilities/work units as needed.
- Approve all asset Transfers, Retirements and Cannibalizations.

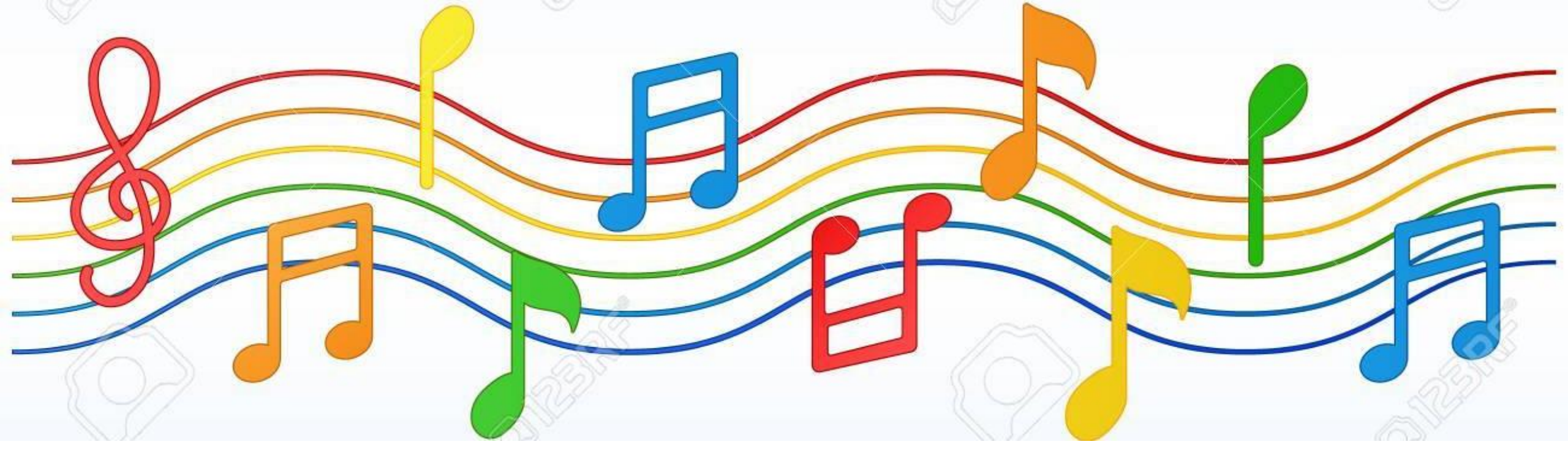

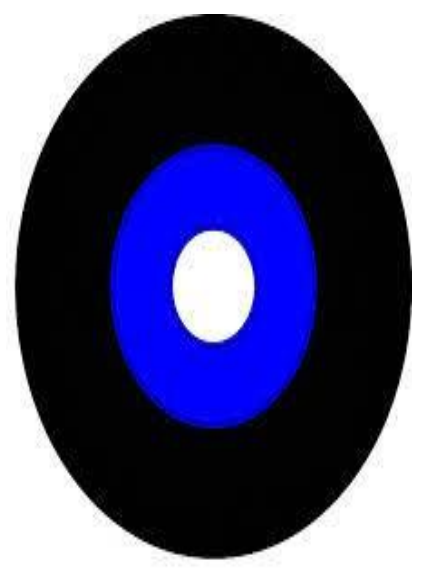

Receiving / Tagging / Retiring / Transferring / Cannibalizing Assets

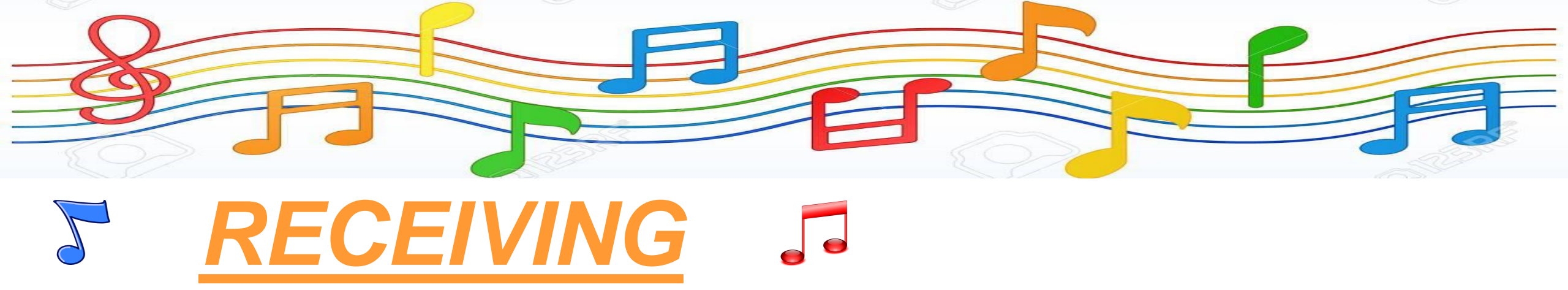

- When receiving in an asset, please review the packing slip and/or order form to ensure that the Serial number, make, model, quantity, etc. is correct
- Tag the asset with the approved Inventory Control Tag.
- DAS suggests that the asset be listed on the Master Inventory Spreadsheet at this time.
  - This allows DAS to view the Master Inventory Spreadsheet and see the Tag # and Serial # so that the SHEL document can be completed in wvOASIS.

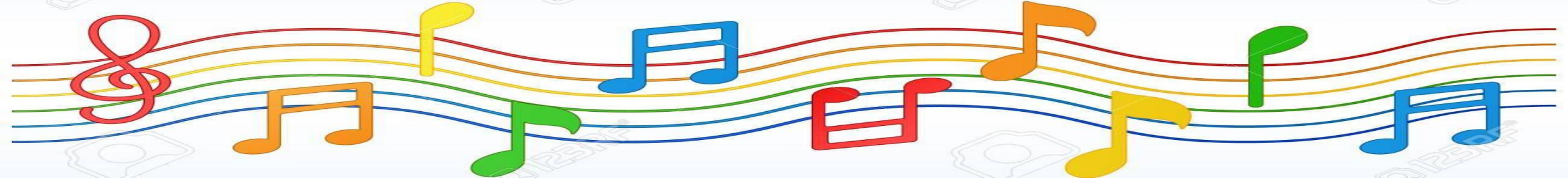

| Asset Inventory | Facility: | DAS |  | Date: 1/12/2021 |
|-----------------|-----------|-----|--|-----------------|
|-----------------|-----------|-----|--|-----------------|

|            | ITEM DESC                | CRIPTION / DETAILS            |           |                |             | OASIS DESC                                             | RIPTION                                     |                 | PURCHASE   | INFORMATION       |          |          |               | LOCATION     |                          |        |        | FACILITY INFORMATION                  |
|------------|--------------------------|-------------------------------|-----------|----------------|-------------|--------------------------------------------------------|---------------------------------------------|-----------------|------------|-------------------|----------|----------|---------------|--------------|--------------------------|--------|--------|---------------------------------------|
| Tag Number | Serial Number            | Description                   | Make      | Model          | FA # or N/A | STATUS<br>(Active/Retir<br>ed/Pending/T<br>ransferred) | RETIREMENT #<br>DOCUMENT #<br>or OASIS FD # | RETIRED<br>DATE | COST       | AQUISTION<br>DATE | Facility | Building | Dept/Are<br>a | Room         | ASSIGN TO                | ITEM # | TYPE # | NOTES                                 |
| DAS00003   | TW-05FDDV-32070-91i-1999 | Docking Station               | Dell      | WD15-K17A      |             | retired                                                | DAS121620                                   |                 | \$123.01   | 3/18/2019         | DAS      | DAS      |               |              |                          |        |        |                                       |
| N/A        | FCH1229B3ZT              | Phone, IP (53406)             | Cisco     | 7942           |             | Retired                                                | DAS082620                                   |                 |            |                   | DAS      | DAS      |               |              |                          |        |        |                                       |
| N/A        | FCH13198YCN              | Phone, IP (53454)             | Cisco     | 7942           |             | retired                                                | DAS082620                                   |                 |            |                   | DAS      | DAS      |               |              |                          |        |        |                                       |
| DAS00232   | 502705945V1DV            | Printer-Computer              | Lexmark   | CS310dn        |             | retired                                                | DAS090920                                   |                 | \$95.00    |                   | DAS      | DAS      |               |              |                          |        |        |                                       |
| N/A        | FCH16079VA9              | Phone, IP (53542)             | Cisco     | 7942           |             | retired                                                | DAS082620                                   |                 |            |                   | DAS      | DAS      |               |              |                          |        |        |                                       |
| DOC 5342   | QC4093080409             | Monitor-Computer              | Viewsonic | VG1930wm       |             | Retired                                                |                                             |                 |            |                   | DAS      | DAS      |               |              | 1st Floor Common<br>Area |        |        |                                       |
| RJA 01765  | Z49LHCD600292F           | Monitor-Computer              |           | MT02           |             | Retired                                                |                                             |                 |            |                   | DAS      | DAS      |               |              | 1st Floor Common<br>Area |        |        | Retire to Surplus - Can Not Repair    |
| RJA 00468  | N/A                      | Cream - 4 Drawer File Cabinet | HON       | N/A            |             | Transferred                                            |                                             |                 |            |                   | DAS      | DAS      |               |              | 1st Floor Common<br>Area |        |        | transferred to CCC                    |
| RJA02088   | 5CG8171775               | Laptop                        | HP        | Probook 650 G4 | A0428874    | Active                                                 |                                             |                 | \$1,474.00 | 5/10/2018         | DAS      | DAS      |               | C-214 Fiscal | Abbie<br>Hollingsworth   |        |        |                                       |
| DAS00168   | FLY01666                 | Scanner-Desktop               | Canon     | DR-6030C       | A0427154    | Active                                                 |                                             |                 | \$1,930.0  | 0 9/17/2019       | DAS      | DAS      |               | C-214 Fiscal | Abbie<br>Hollingsworth   |        |        | will remove once OT sets up newer one |
| N/A        | FCH2331DBY5              | Phone, IP (20224)             | Cisco     | 8851           |             | Active                                                 |                                             |                 |            |                   | DAS      | DAS      |               | C-214 Fiscal | Abbie<br>Hollingsworth   |        |        | updated cube # 6-15-21                |
| N/A        | N/A                      | Label Maker                   | Dymo      | single         |             | Active                                                 |                                             |                 |            |                   | DAS      | DAS      |               | C-214 Fiscal | Abbie<br>Hollingsworth   |        |        |                                       |
| RJA 02070  | 5CG745W6YX               | Docking Station               | HP        | UtraSlim       |             | Active                                                 |                                             |                 |            |                   | DAS      | DAS      |               | C-214 Fiscal | Abbie<br>Hollingsworth   |        |        |                                       |
| DAS00388   | 010820005110586MQ        | Time & Date Stamper           | Acroprint | ES700          |             | Active                                                 |                                             |                 |            |                   | DAS      | DAS      |               | C-214 Fiscal | Abbie<br>Hollingsworth   |        |        |                                       |

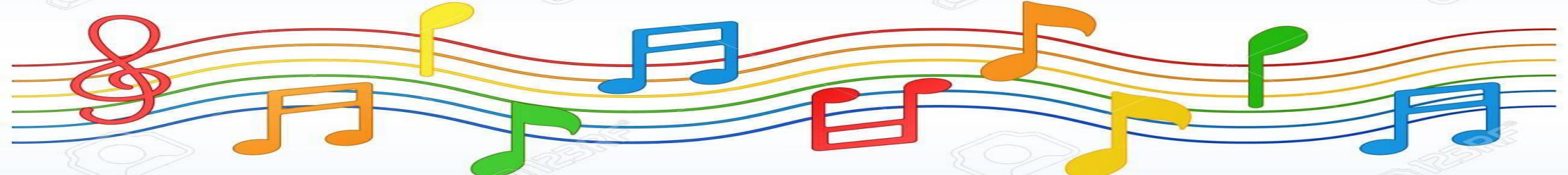

# TAGGING J

Using this hand-held scanner to scan the Inventory Control Tag and the item Serial Number will ensure more accurate data.

When scanned with the hand-held scanner, this tag will populate in the cell to read xxx1111

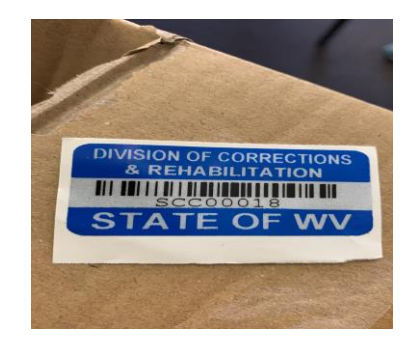

This tag is assigned when computer items are purchased by DCR Central Office. They are NOT to be replaced with a facility tag. When scanned with the hand-held scanner, this tag will populate in the cell to read COxx1111

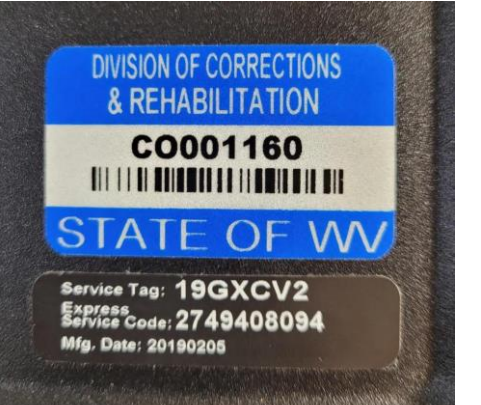

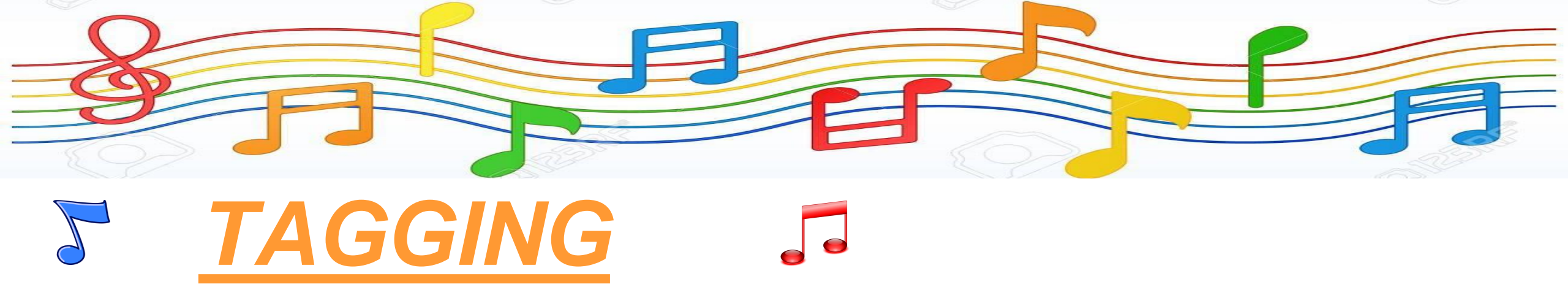

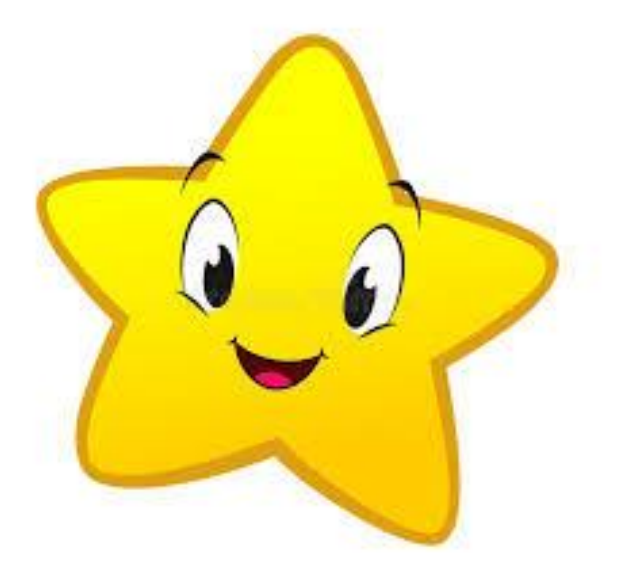

In certain cases, such as weapons and restraints, where it is not practical to affix an inventory control tag directly to the item, the Inventory Coordinator shall maintain the physical tag in a file folder or notebook. This file folder or notebook will include the actual tag, asset description, and the serial number. This asset shall also be entered into the Master Inventory Spreadsheet.

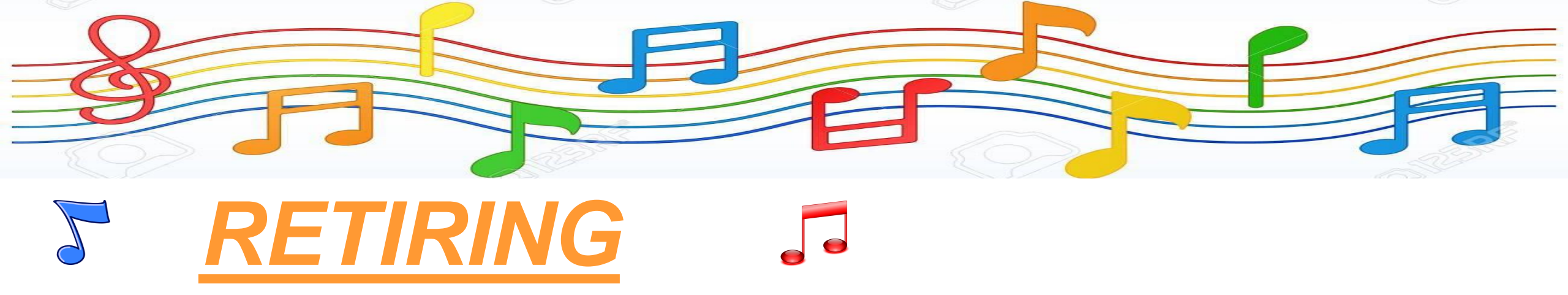

#### **Use DCR-INV-003 ASSET RETIREMENT / TRANSFER FORM to:**

- Dispose, or Retire assets from your facility.
  - > Exception is computer related equipment
- Easy to copy the asset data from the Inventory Spreadsheet into this form and then add the Physical Condition information.
- DAS must approve the DCR-INV-003 form and return it to the facility/work unit BEFORE disposal of the asset.

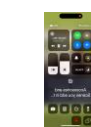

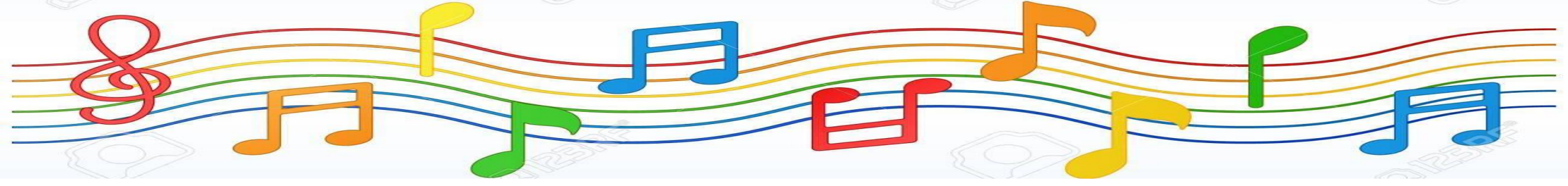

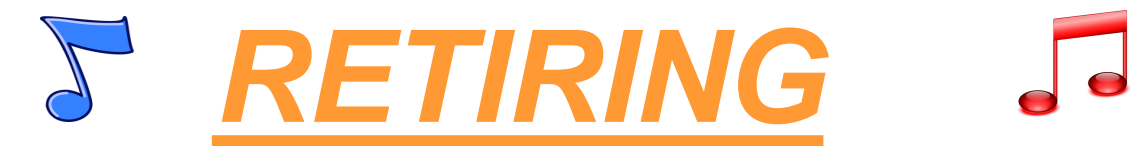

| STATE OF WEST VIRGINIA | DIVISION OF CORRECTIONS AND REHABILITATION |
|------------------------|--------------------------------------------|
| ASSET RETIR            | REMENT / TRANSFER FORM                     |

DCR-INV-003

| Date              |                  |  | Facility Retirement #:  |                          |    |
|-------------------|------------------|--|-------------------------|--------------------------|----|
| Division Name a   | and Address      |  | Recomm                  | ended Disposition Metho  | bd |
|                   |                  |  |                         | (CHECK ONLY ONE)         |    |
|                   |                  |  |                         | Request Sale on Site (1) |    |
|                   |                  |  |                         | Sell for Scrap (2)       |    |
| Specific Addres   | ss of Equipment: |  |                         | Dispose as Waste (3)     |    |
|                   |                  |  |                         | Lost Asset (4)           |    |
|                   |                  |  |                         | Stolen Asset (5)         |    |
| Facility Inventor | ry Coordinator   |  |                         | Transfer to: (6)         |    |
|                   |                  |  |                         |                          |    |
| Telephone#        |                  |  | Transfer Asset Received | by and Date:             |    |

| nventory Tag 🕯      | Serial Number                           | Description                                | Make        | Model    | FA # or N/A                    | Physical<br>Condition |
|---------------------|-----------------------------------------|--------------------------------------------|-------------|----------|--------------------------------|-----------------------|
|                     |                                         |                                            |             |          |                                |                       |
|                     |                                         |                                            |             |          |                                |                       |
|                     |                                         |                                            |             |          |                                |                       |
|                     |                                         |                                            |             |          |                                |                       |
|                     |                                         |                                            |             |          |                                |                       |
|                     |                                         |                                            |             |          |                                |                       |
|                     |                                         |                                            |             |          |                                |                       |
| This retirement /   | transfer document has been reviewed and | approved by DHS Division of Administrative | e Senvices. |          |                                |                       |
|                     |                                         |                                            |             |          |                                |                       |
| DAS Asset Ma        | nagement Signature                      | Title                                      | Date        | DHS Divi | sion of Administrative Service | es                    |
|                     |                                         |                                            |             |          | ttn: Asset Management          |                       |
| I certify that I ha | we this day witnessed disposal of equip | ment listed above in the manner approx     | ved.        |          | 1201 Greenbrier Street         |                       |
|                     |                                         |                                            |             |          | charleston, wv 25301           |                       |
|                     |                                         |                                            |             | Email:   | DASAssets@wv.g                 | <u>vo</u>             |
| Work Unit Aut       | horized Signature                       | Title                                      | Date        |          |                                |                       |
|                     |                                         |                                            |             |          |                                |                       |

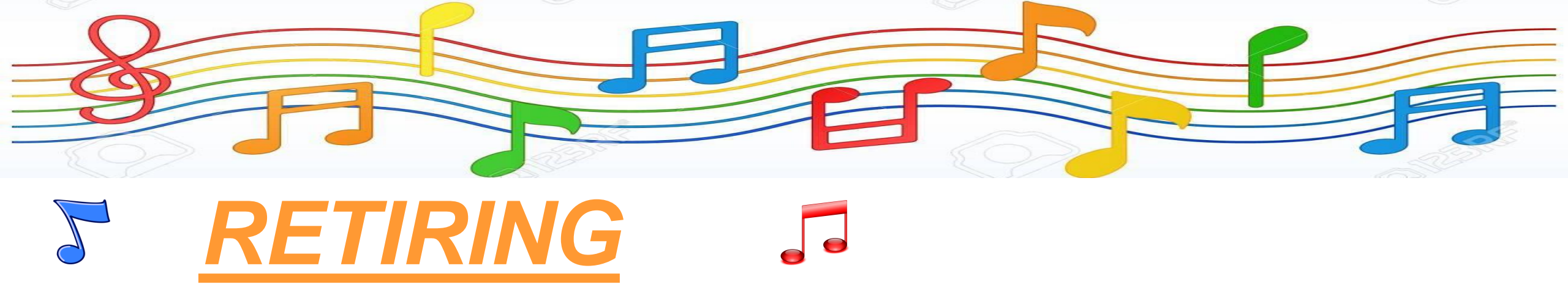

# Steps to retire / transfer using the DCR-INV-003 ASSET RETIREMENT / TRANSFER FORM: (used for all Dispositions EXCEPT OT items)

- 1. Enter the date, Facility Name, Facility Address, Specific Location of Equipment (same as above), Facility Inventory Coordinator Name, Telephone #
- 2. Under RECOMMENDED DISPOSITION METHOD section, select one method of disposition
- 3. If you are transferring the asset to another DCR facility, select Transfer To: and enter the facility name
- 4. Type / Copy the asset data from the Inventory Spreadsheet into this form and then add the Physical Condition information in the last column. **(do not sign the form at this time)**
- 5. Send the form to <u>DASAssets@wv.gov</u> for verification and approval.

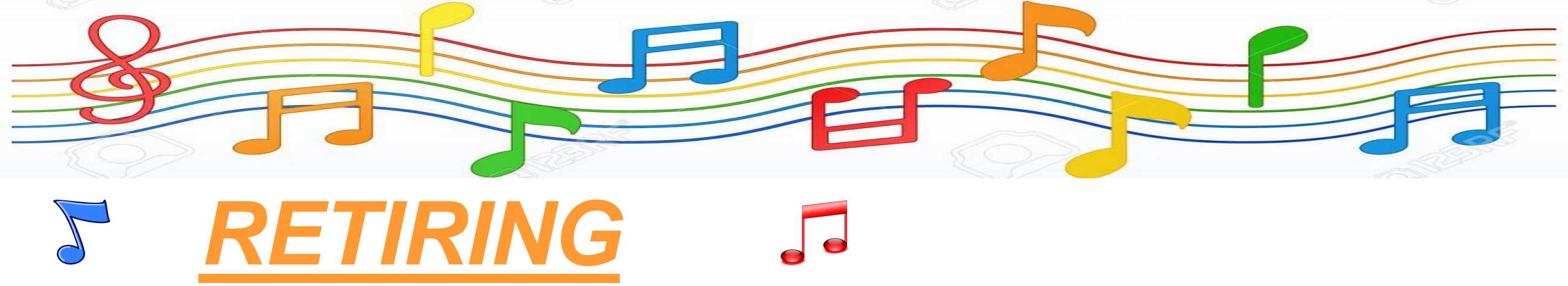

# Steps to retire / transfer using the DCR-INV-003 ASSET RETIREMENT / TRANSFER FORM: (used for all Dispositions EXCEPT OT items)

- 6. DAS will verify the assets and create FD's for those assets in wvOASIS.
- 7. DAS must approve the DCR-INV-003 form and return it to the facility / work unit BEFORE disposal of the asset.
- 8. DAS sends the approved form back to you, once the items are gone/disposed of, sign the bottom of the form and send it back to <u>DASAssets@wv.gov</u> to validate completion of disposal.
- 9. DAS will edit the facility Inventory Spreadsheet to reflect the STATUS change from ACTIVE to RETIRED (or TRANSFERRED), enter the FD # or DCR-INV-003 form Retirement number, and the date retired. We will then change the font color to RED for the entire line.

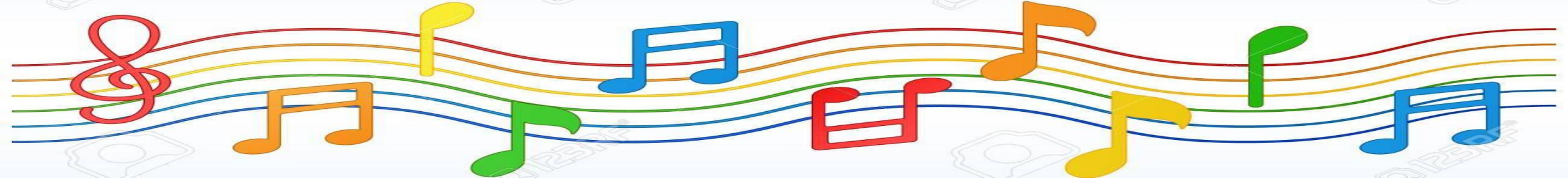

## **TRANSFERRING**

#### Use DCR-INV-003 ASSET RETIREMENT / TRANSFER FORM

**Select TRANSFER TO in the Method Section** 

#### Fill in the Receiving facility / work unit name

- All asset transfers MUST be approved by DAS Asset Management and the approved DCR-INV-003 form returned BEFORE an asset can be transferred.
  - > This does not include moving assets within a facility/work unit.
- The Receiving facility/work unit shall sign the approved copy of the DCR-INV-003 form to verify receipt and submit the signed form back to DAS Asset Management.
- Both facilities/work units shall update their Master Inventory Spreadsheet.
- DAS Asset Management will update wvOASIS.
- The Receiving facility/work unit shall **NOT** retag the asset and shall always list the asset's original tag number.

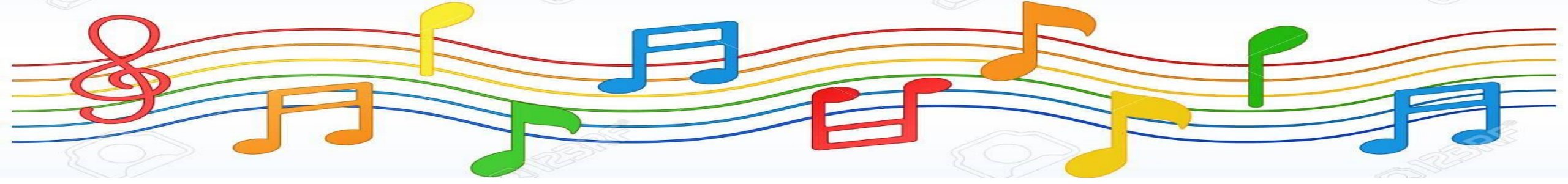

# **RETIRING - OT J**

### Use WV103 **AND** the OT Spreadsheet FORM to:

- Retire all OT related assets
- Check the list of items that can be retired to OT
- List each item separately on the OT spreadsheet
- DAS Assets will review each item, and group them according to OT specifications.
- DAS Assets will send you a revised, approved copy.

# **RETIRING - OT**

|                       | WV-103<br>Revised 4/1/2022         |                 |                        |                               | S                              | TATE OF    | WEST VI                | RGINIA                |                                             | Page_1 of _1                                             |
|-----------------------|------------------------------------|-----------------|------------------------|-------------------------------|--------------------------------|------------|------------------------|-----------------------|---------------------------------------------|----------------------------------------------------------|
|                       |                                    |                 |                        |                               | Purchasir                      | ng Divisio | n / Surplu             | s Property Unit       |                                             | Retirement Number                                        |
| Enter date            | Date                               |                 | (For use wh            | SURP<br>en retiring equipment | VLUS PRO<br>with an acquisitio | PER        | 1 Y RE<br>1,000 or les | s and not on the wvOA | SIS Fixed Assets Module)                    | [To Be Assigned by the Agency]                           |
|                       | Department Name<br>Department of H | e<br>Iomelano   | l Security             | Org #:<br>0608                |                                |            | R                      | Recommended Dis       | position Method                             | Submit Completed Form to:                                |
|                       | Department Addre<br>1900 Kanawha E | ess<br>Blvd E   | Bldg 1 Suite W-400     | Charleston, WV                | 25305                          |            | Deliver                | to Surplus (1)        | Lost Asset (7)                              | Purchasing Division                                      |
| -                     | Division Name an                   | d Address       | 3                      |                               |                                |            | Surplu:                | s Pickup (2)          | Stolen Asset (8)                            | West Virginia State Agency for                           |
| Complete your         | Specific Location                  | of Equipn       | nent                   |                               |                                |            | Sell Or                | n-site (3)            | Peeting of Asset (9)<br>Petine to Office of | 2700 Charles Avenue<br>Dunbar, WV 25064                  |
| facility info         | Agency Inventory                   | Coordina        | tor                    |                               |                                |            | Sell for               | Scrap (5)             | Technology (14)                             | FAX: (304) 766-2631                                      |
| -                     | Telephone # (                      | )               | FA                     | X#()                          |                                |            | Recycl<br>Waste        | e/Dispose as<br>(6)   | UNAU - Unauthorized Disposal<br>FAIT        |                                                          |
|                       |                                    | INFORM          | ATION ON THIS FORM     | MUST BE TYPED OF              | R CLEARLY PRIN                 |            | N SUBMIT               | TED TO THE WEST VI    | RGINIA STATE AGENCY FOR SUI                 | RPLUS PROPERTY                                           |
| We use "See Attached  | Inventory<br>Tag #                 | No. of<br>Units | Descrip                | ption                         | Orig. Acq. Cost<br>Acq. Date   | Mo         | odel                   | Make                  | Serial Number                               | Physical Condition, Age, and<br>Estimate Cost of Repairs |
| Form" here because    |                                    |                 | See Attack             | hed Form                      |                                |            |                        |                       |                                             |                                                          |
| the OT spreadsheet    |                                    |                 |                        |                               |                                |            |                        |                       |                                             |                                                          |
| form has all items to |                                    |                 |                        |                               |                                |            |                        |                       |                                             |                                                          |
| be retired.           |                                    |                 |                        |                               |                                |            |                        |                       |                                             |                                                          |
|                       |                                    |                 |                        |                               |                                |            |                        |                       |                                             |                                                          |
| In the Recommended    |                                    |                 |                        | -                             |                                |            |                        |                       | Deserve to t                                |                                                          |
| Disposition Method    |                                    |                 |                        |                               |                                |            |                        |                       | Recommended                                 | Disposition Method                                       |
|                       | Agency Authoriz                    | zed Signa       | iture                  | Title                         |                                |            | Date                   |                       |                                             | Disapproved                                              |
| box, check Retire to  | This retireme                      | nt docui        | ment has been com      | pleted by the Sur             | plus Property                  | Unit.      |                        |                       | If Disapproved, Pref                        | erred Disposition Method                                 |
| QT                    | Signature                          |                 |                        | Title                         |                                |            | Date                   |                       | IS NO                                       | _ (see above)                                            |
| Facility doesn't sign | Please note:<br>(1) Agency mus     | st call Su      | rplus Property to sche | edule a delivery.             |                                |            |                        |                       | Surplus P                                   | roperty Approval                                         |
|                       | (2) Surpius Pro                    | perty will      | can the agency to sc   | пецие а ріскир.               |                                |            |                        |                       |                                             | Date                                                     |

E

**RETIRING - OT** 

#### If the asset is on this list, then it MUST be retired to OT.

If the asset is on this list, then it MUST be retired to OT but only if its in GOOD or FAIR condition. If it is BROKEN then we will use the Dispose As Waste option on the DCR-INV-003 form.

#### Computers – Towers, Laptops Tablets & I-Pads (unlocked or password provided) Monitors - LCD Servers Copiers – Standalone & Network Printers - Desktop, Multi-Function and Network Fax Machines Scanning Devices Laptop Batteries Network Routers Network Switches Hard Drives - Any Size Internal DVR/DVD Readers/Writers - with hard drives Internal CD Readers/Writers/Players Polycom Security Cameras with Recorder

#### RETIRE TO OT - REGARDLESS OF CONDITION

Cell Phones (unlocked or password provided) - Retire as 1 Lot\* All Phones\* & Phone Switches Magnetic Tape Devices - Any type Mag Tapes Medical Equipment - No BIO hazards & w/internal memory Mailing Equipment/Scanners w/internal memory Keyboards, Mice and Docking Stations – Retire as 1 Lot\* Floppy Discs Cords & Cables for computers All Cameras/Video Equipment Bar Code Readers/Scanners Credit Card Machines Plotters or Map Printers Firewalls GPS

All items need to be sent in with the power cord that enables it to operate unless it is the normal 3-prong that is used on desktops. Cell phones, printers, or anything that requires a "special cord" should also have that cord sent with it.

All assets need a serial and tag number. Exceptions - keyboards, mice and phones (cell and desk phones).

#### RETIRE TO SURPLUS PROPERTY - FAIR TO GOOD OR WORKING CONDITION

Smartboards Projectors Microfiche Typewriters and Calculators Shredders UPS/APC Battery Backups Cords & Cables – Not for computers Flat Screen Televisions Only Time Stamp Machines Medical Equipment - No internal memory Dictaphones DVD/VCR Players - Attaches to TV Ink & Toner Cartridges - Unopened Batteries, car, etc. (not laptops) Laptop Cases Label Makers (Hand-Held) Mailing Equipment - No memory

# **RETIRING - OT**

DAS wants you to list each item individually on this spreadsheet. After we review the items, we will group them to meet OT's requirements.

**Type of Equipment** and **Agency Name** both have drop down menus and you MUST choose an option from the list. Although incorrect, under Agency Name select DMAPS. Street Address, City Zip County should be your facility info.

Leave these Columns blank: "OASIS FD# or WV-103 #", "Received", "Worksheet Number"

| Agency Tag # | Type of Equipment | Brand | Model # | Serial # | Condition | OASIS FD# or<br>WV-103 # | Received | OT Barcode | Agency Name | Agency Street Address | Agency City | Agency<br>Zip | County | Agency Contact<br>Name | Agency<br>Contact<br>Number | Worksheet<br>Number |  |
|--------------|-------------------|-------|---------|----------|-----------|--------------------------|----------|------------|-------------|-----------------------|-------------|---------------|--------|------------------------|-----------------------------|---------------------|--|
|              |                   |       |         |          |           |                          |          |            |             |                       |             |               |        |                        |                             |                     |  |
|              |                   |       |         |          |           |                          |          |            |             |                       |             |               |        |                        |                             |                     |  |
|              |                   |       |         |          |           |                          |          |            |             |                       |             |               |        |                        |                             |                     |  |
|              |                   |       |         |          |           |                          |          |            |             |                       |             |               |        |                        |                             |                     |  |
|              |                   |       |         |          |           |                          |          |            |             |                       |             |               |        |                        |                             |                     |  |
|              |                   |       |         |          |           |                          |          |            |             |                       |             |               |        |                        |                             |                     |  |
|              |                   |       |         |          |           |                          |          |            |             |                       |             |               |        |                        |                             |                     |  |
|              |                   |       |         |          |           |                          |          |            |             |                       |             |               |        |                        |                             |                     |  |
|              |                   |       |         |          |           |                          |          |            |             |                       |             |               |        |                        |                             |                     |  |
|              |                   |       |         |          |           |                          |          |            |             |                       |             |               |        |                        |                             |                     |  |
|              |                   |       |         |          |           |                          |          |            |             |                       |             |               |        |                        |                             |                     |  |

# **S** RETIRING - OT J

#### **Steps to retire OT equipment using the wv-103 form and the OT Spreadsheet:**

- 1. Complete both forms as instructed and then email both to DASAssets@wv.gov.
- 2. DAS Assets will review all items for accuracy, process the FD's in wvOASIS if necessary, complete Column OASIS FD or WV-103#, and group like items together as 1 box of \_\_\_\_\_ as OT requests.
- 3. DAS Assets will send this new version back to both you and OT.
- 4. OT will approve the form and then mail OT Retirement Tags directly to you.
- 5. When you receive the OT Retirement Tags, you will place one tag on each item and then type the OT Retirement Tag # beside of the item on the OT spreadsheet. **NOTE:** if you have 1 box of 10 monitors then you will affix **ONE** OT Retirement tag to the one box.
- 6. Email the OT Spreadsheet back to <u>DASAssets@wv.gov</u> and to Erecycle@wv.gov.
- 7. OT will contact you with a scheduled pick-up date and time.
- 8. Once items are picked up and OT completes the retirement, DAS Assets will update your Master Inventory Spreadsheet to reflect Status is RETIRED, document # and Retirement Date.

# **CANNIBALIZING**

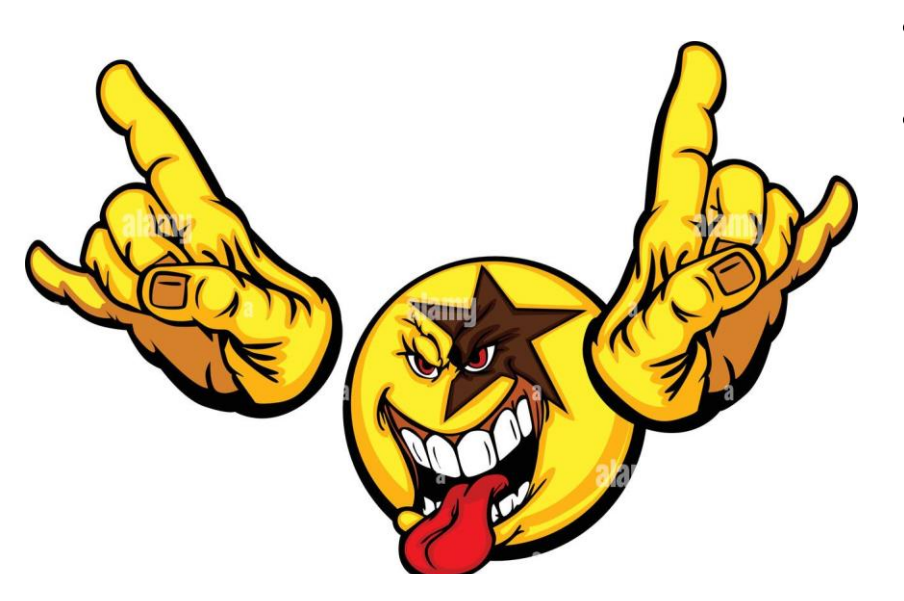

- Permitted pursuant to DCR Asset Management procedures.
- Inventory Coordinator contacts DAS Asset Management with the following information:
  - Assets inventory control tag number
  - Description of the asset
  - > Is asset operable, and if so, how well it operates.
  - Who will cannibalize the asset and how the person is qualified to remove and reinstall the parts.
- DAS Asset Management shall provide guidance on the proposed cannibalization in accordance with state code requirements.

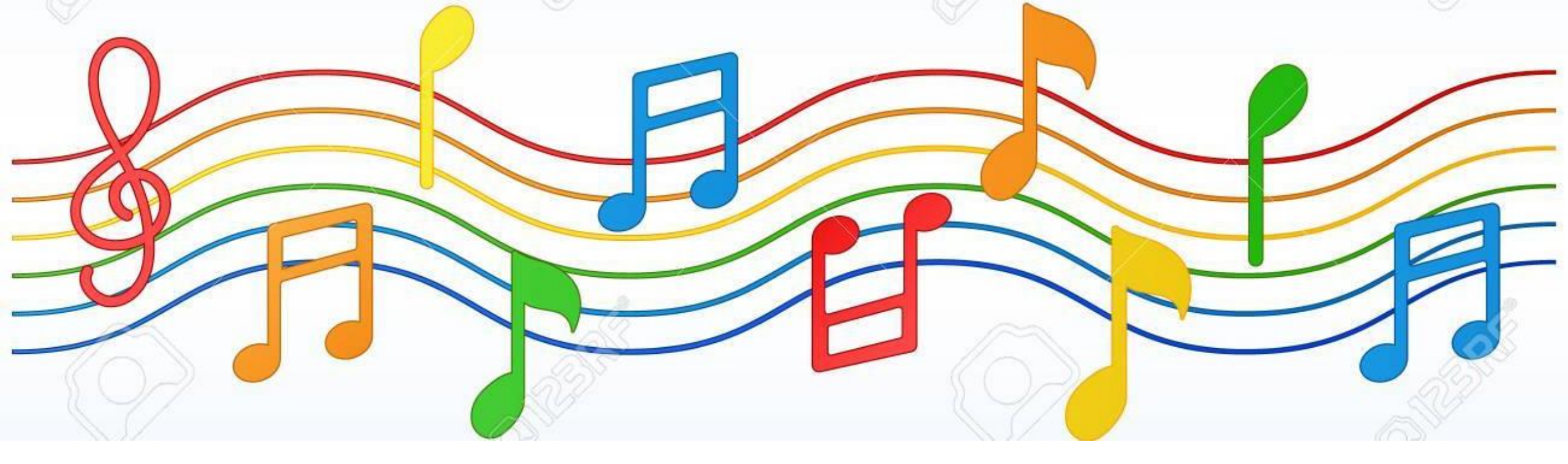

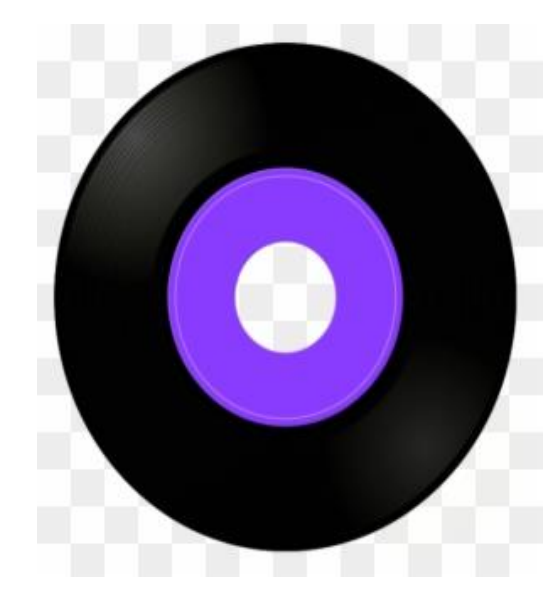

Master Inventory Spreadsheets vs wvOASIS

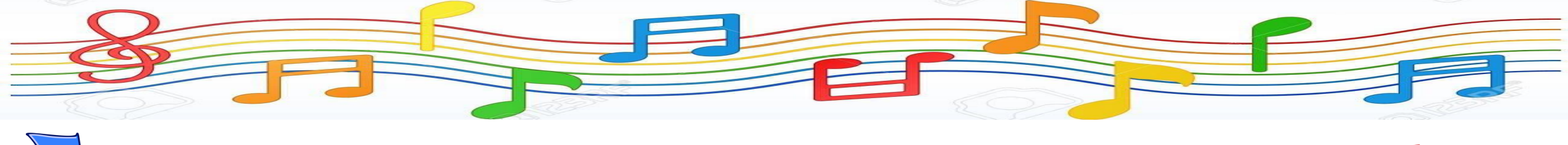

If your Master Inventory Spreadsheet has the FA# filled in, then DAS has vetted that information against wvOASIS.

Don't change the information in Columns A-L. (You can notify us if the data is wrong so we can correct it everywhere.)

You can, however, add some info to this asset row such as BUILDING, DEPT/AREA, ROOM, ASSIGN TO, ITEM #, TYPE # OR NOTES

![](_page_36_Picture_5.jpeg)

#### Asset Inventory Facility: DAs Date: 1/12/2021

|            | ITEM DESC                | RIPTION / DETAILS             |           |                |             | OASIS DESC                                             | RIPTION                                   |                 | PURCHASE   | INFORMATION       |          |          |               | LOCATION     |                          |        |        | FACILITY INFORMATION                  |
|------------|--------------------------|-------------------------------|-----------|----------------|-------------|--------------------------------------------------------|-------------------------------------------|-----------------|------------|-------------------|----------|----------|---------------|--------------|--------------------------|--------|--------|---------------------------------------|
| Tag Number | Serial Number            | Description                   | Make      | Model          | FA # or N/A | STATUS<br>(Active/Retir<br>ed/Pending/T<br>ransferred) | RETIREMENT<br>DOCUMENT #<br>or OASIS FD # | RETIRED<br>DATE | соѕт       | AQUISTION<br>DATE | Facility | Building | Dept/Are<br>a | Room         | ASSIGN TO                | ITEM # | TYPE # | NOTES                                 |
| DAS00003   | TW-05FDDV-32070-91i-1999 | Docking Station               | Dell      | WD15-K17A      |             | retired                                                | DAS121620                                 |                 | \$123.01   | 3/18/2019         | DAS      | DAS      |               |              |                          |        |        |                                       |
| N/A        | FCH1229B3ZT              | Phone, IP (53406)             | Cisco     | 7942           |             | Retired                                                | DAS082620                                 |                 |            |                   | DAS      | DAS      |               |              |                          |        |        |                                       |
| N/A        | FCH13198YCN              | Phone, IP (53454)             | Cisco     | 7942           |             | retired                                                | DAS082620                                 |                 |            |                   | DAS      | DAS      |               |              |                          |        |        |                                       |
| DAS00232   | 502705945V1DV            | Printer-Computer              | Lexmark   | CS310dn        |             | retired                                                | DAS090920                                 |                 | \$95.00    |                   | DAS      | DAS      |               |              |                          |        |        |                                       |
| N/A        | FCH16079VA9              | Phone, IP (53542)             | Cisco     | 7942           |             | retired                                                | DAS082620                                 |                 |            |                   | DAS      | DAS      |               |              |                          |        |        |                                       |
| DOC 5342   | QC4093080409             | Monitor-Computer              | Viewsonic | VG1930wm       |             | Retired                                                |                                           |                 |            |                   | DAS      | DAS      |               |              | 1st Floor Common<br>Area |        |        |                                       |
| RJA 01765  | Z49LHCD600292F           | Monitor-Computer              |           | MT02           |             | Retired                                                |                                           |                 |            |                   | DAS      | DAS      |               |              | 1st Floor Common<br>Area |        |        | Retire to Surplus - Can Not Repair    |
| RJA 00468  | N/A                      | Cream - 4 Drawer File Cabinet | HON       | N/A            |             | Transferred                                            |                                           |                 |            |                   | DAS      | DAS      |               |              | 1st Floor Common<br>Area |        |        | transferred to CCC                    |
| RJA02088   | 5CG8171775               | Laptop                        | HP        | Probook 650 G4 | A0428874    | Active                                                 |                                           |                 | \$1,474.00 | 5/10/2018         | DAS      | DAS      |               | C-214 Fiscal | Abbie<br>Hollingsworth   |        |        |                                       |
| DAS00168   | FLY01666                 | Scanner-Desktop               | Canon     | DR-6030C       | A0427154    | Active                                                 |                                           |                 | \$1,930.00 | 9/17/2019         | DAS      | DAS      |               | C-214 Fiscal | Abbie<br>Hollingsworth   |        |        | will remove once OT sets up newer one |
| N/A        | FCH2331DBY5              | Phone, IP (20224)             | Cisco     | 8851           |             | Active                                                 |                                           |                 |            |                   | DAS      | DAS      |               | C-214 Fiscal | Abbie<br>Hollingsworth   |        |        | updated cube # 6-15-21                |
| N/A        | N/A                      | Label Maker                   | Dymo      | single         |             | Active                                                 |                                           |                 |            |                   | DAS      | DAS      |               | C-214 Fiscal | Abbie<br>Hollingsworth   |        |        |                                       |
| RJA 02070  | 5CG745W6YX               | Docking Station               | HP        | UtraSlim       |             | Active                                                 |                                           |                 |            |                   | DAS      | DAS      |               | C-214 Fiscal | Abbie<br>Hollingsworth   |        |        |                                       |
| DAS00388   | 010820005110586MQ        | Time & Date Stamper           | Acroprint | ES700          |             | Active                                                 |                                           |                 |            |                   | DAS      | DAS      |               | C-214 Fiscal | Abbie<br>Hollingsworth   |        |        |                                       |

**FACILITY** = The Facility that this inventory is for – DO NOT CHANGE THIS DATA

**BUILDING** = This field can be blank or if you have multiple buildings at your facility, you can enter the building name or number here.

**DEPT/AREA** = This field can be blank or if you have (ex Maintenance), you can list that data in this field as another way to break down the location of your assets.

**ROOM** = This field can be blank or if you have room #'s, you can enter this data here as another way to break down the location of your assets.

**ASSIGN TO** = This field can be blank or if the asset has been assigned to a specific person, you can list their name here.

**ITEM # and TYPE #** = These fields can be blank or used by you however you wish. Some facilities wanted to "group" like items together for easier sorting. Ex: Computer items would be ITEM # 1, Furniture would be ITEM #2... etc.

**NOTES** = Some cells have notes in them already, but you can add to these if you wish. Simply add to the "sentence" in that cell. You can select to wrap the text if needed.

DO NOT USE THE ENTER KEY IN THE CELL TO ADD ADDITIONAL INFO.

### <u>MASTER INVENTORY SPREADSHEET</u>

#### FILTERING ON GOOGLE SHEET:

- Click to highlight the entire row that you want to apply the filter to. (for this it's the Header row 4)
- Click on Filter from the menu bar (notice that drop down arrows appear in each header column)
- Notice the Filter icon on the Description header field when I have a Filter set for that column.

- DAS-INV-002-Asset Inventory 🛱 🗈 ⊘
- File Edit View Insert Format Data Tools Extensions Help Last edit was 17 minutes ago

| A 1 <b>DCR-INV</b> 2 3 | B<br>/-001 Master Inve                  | c<br>ntory Spreadsheet<br>ITEM DESCRIPTION / DETAILS | D<br>Facility:    | E              | F             | G                                                            | H<br>LOC CODE:                              |                    |    |
|------------------------|-----------------------------------------|------------------------------------------------------|-------------------|----------------|---------------|--------------------------------------------------------------|---------------------------------------------|--------------------|----|
| 1 DCR-INV<br>2<br>3    | /-001 Master Inve                       | ntory Spreadsheet<br>ITEM DESCRIPTION / DETAILS      | Facility:         | DAS            |               |                                                              | LOC CODE:                                   |                    |    |
| 2 3                    |                                         | ITEM DESCRIPTION / DETAILS                           |                   |                |               |                                                              |                                             |                    |    |
| 3                      |                                         | ITEM DESCRIPTION / DETAILS                           |                   |                |               |                                                              |                                             |                    | 1  |
|                        |                                         |                                                      |                   |                |               | OASIS D                                                      | DESCRIPTION                                 |                    |    |
| 4 Tag Number           | <del>⊽</del> Serial Number <del>⊽</del> | Description <b>Y</b>                                 | Make <del>–</del> | Model 🔫        | FA # or N/A 📼 | STATUS<br>(Active/Re<br>tired/Pend =<br>ing/Transf<br>erred) | RETIREMENT<br>DOCUMENT # or =<br>OASIS FD # | RETIRE -<br>D date |    |
| 285 DAS00109           | F5257LD1986                             | Scanner-Desktop                                      | Panasonic         | KV-51050C      |               | Active                                                       |                                             |                    |    |
| 523 RJA01894           | A36DG48208                              | Scanner-Desktop                                      | Fujitsu           | fi-7160        | A0378569      | Active                                                       |                                             |                    | \$ |
| 967 DAS00491           | U64275B0G345251                         | Scanner-Desktop                                      | Brother           | ADS-2400N      |               | Active                                                       |                                             |                    |    |
| 989 DAS00104           | AOVB181849                              | Scanner-Desktop                                      | Fujitsu           | Scansnap iX500 |               | Retired                                                      | DAS041422                                   | 04/14/22           |    |
| 1195 DAS00110          | U63940D8U111117                         | Scanner-Desktop                                      | Brother           | PDS-6000       |               | Active                                                       |                                             |                    |    |
| 1218 DJS 25845         | F5257LD1628                             | Scanner-Desktop                                      | Panasonic         | KV-51015C      |               | Active                                                       |                                             |                    |    |
| 1442                   |                                         |                                                      |                   |                |               |                                                              |                                             |                    |    |

#### FILTERING ON GOOGLE SHEET:

- For Inventory at your facility, click the drop down in the Assign To column.
- Click on CLEAR to uncheck all names.
- In the Search box, type the name of the person you want to inventory and then click on that name to put a check mark.
- Click OK

| Dept/A    | rea - Room -                            | ASSIGNED TO - |
|-----------|-----------------------------------------|---------------|
|           | Sort A $\rightarrow$ Z                  | _             |
| A         | Sort Z $\rightarrow$ A                  | -             |
| 4         | Sort by color                           | ▶             |
| 4         | Filter by color                         | > -           |
|           | <ul> <li>Filter by condition</li> </ul> | E E           |
| 4         | - Filter by values                      | F             |
| _         | <u>Select all</u> - <u>Clear</u>        | -             |
| A<br>Proc | Mandy                                   | ٩             |
|           | ✓ Mandy Parsons                         |               |
|           |                                         | Γ             |
| 4         |                                         | E             |
|           |                                         |               |
| 4         |                                         |               |
| 4         | Cancel                                  | ок            |
| A         |                                         | Basement      |

#### FILTERING ON GOOGL SHEET:

- EX: This is all items Assigned to Mandy Parsons
- Print this list and go to Mandy's Room and check off this items if they are they.
- Note any discrepancies and then research and fix the issues.

|                         |             |                  | Custodian Code: |            |             |                   |               |        |
|-------------------------|-------------|------------------|-----------------|------------|-------------|-------------------|---------------|--------|
|                         |             |                  |                 |            |             |                   |               |        |
|                         | PURCHAS     | E INFORMATION    |                 |            | LOCATION    |                   |               |        |
| RE _<br>JTE <sup></sup> | COST 👳      | AQUISTION DATE ᆕ | Facility 🖙      | Building 👳 | Dept/Area 葉 | Room <del>.</del> | ASSIGNED TO 🔻 | ITEM # |
|                         |             |                  | DAS             | DAS        | Assets      | Rm - 5405         | Mandy Parsons |        |
|                         |             |                  | DAS             | DAS        | Assets      | Rm - 3405         | Mandy Parsons |        |
|                         |             |                  | DAS             | DAS        | Assets      | Rm - 3405         | Mandy Parsons |        |
|                         | \$ 2,261.26 | 3/3/2017         | DAS             | DAS        | Assets      | Rm - 3405         | Mandy Parsons |        |
|                         | \$ 199.00   | 3/4/2020         | DAS             | DAS        | Assets      | Rm - 3405         | Mandy Parsons |        |
|                         | \$ 199.00   | 3/4/2020         | DAS             | DAS        | Assets      | Rm - 3405         | Mandy Parsons |        |
|                         |             |                  | DAS             | DAS        | Assets      | Rm - 3405         | Mandy Parsons |        |
|                         |             |                  | DAS             | DAS        | Assets      | Rm - 3405         | Mandy Parsons |        |
|                         |             |                  | DAS             | DAS        | Assets      | Rm - 3405         | Mandy Parsons |        |
|                         |             |                  | DAS             | DAS        | Assets      | Rm - 3405         | Mandy Parsons |        |
|                         |             |                  | DAS             | DAS        | Assets      | Rm - 3405         | Mandy Parsons |        |
|                         |             |                  | DAS             | DAS        | Assets      | Rm - 3405         | Mandy Parsons |        |
|                         |             |                  | DAS             | DAS        | Assets      | Rm - 3405         | Mandy Parsons |        |
|                         |             |                  | DAS             | DAS        | Assets      | Rm - 3405         | Mandy Parsons |        |
|                         |             |                  | DAS             | DAS        | Assets      | Rm - 3405         | Mandy Parsons |        |
|                         |             |                  |                 |            | Assets      | Rm - 3405         | Mandy Parsons |        |
|                         | \$ 243.23   | 5/21/2018        | DAS             | DAS        | Assets      |                   | Mandy Parsons |        |
|                         | \$ 95.00    |                  | DAS             | DAS        | Assets      |                   | Mandy Parsons |        |
|                         |             | 4/30/2021        | DAS             |            | Assets      | Rm - 3405         | Mandy Parsons |        |
|                         |             |                  |                 |            |             |                   |               |        |

L

Using more than one filter at the same time

#### FILTERING ON GOOGLE SHEET:

#### ISSUE: I want to know how many Laptop computers are in storage area waiting to be assigned

- **EX:** In the Assign To column, selected Basement and in the Description Column, selected Laptop
- This is all Laptops in the Storage area.

| TEM DESCRIPTION / DETAILS |        |                | OASIS DESCRIPTION |                                                              |                                           |                  | PURCHAS     | E INFORMATION    | LOCATION   |            |             |                   |             |
|---------------------------|--------|----------------|-------------------|--------------------------------------------------------------|-------------------------------------------|------------------|-------------|------------------|------------|------------|-------------|-------------------|-------------|
| Description <b>Y</b>      | Make 🔻 | Model 🔻        | FA#or N/A 〒       | STATUS<br>(Active/Re<br>tired/Pend 〒<br>ing/Transf<br>erred) | RETIREMENT<br>DOCUMENT # or<br>OASIS FD # | RETIRE<br>D date | COST ऱ      | AQUISTION DATE = | Facility 🗧 | Building 束 | Dept/Area 🗧 | Room <del>.</del> | ASSIGNED TO |
| Laptop                    | Dell   | Latitude 5590  | A0418764          | Pending                                                      | 22*5663                                   |                  | \$ 809.00   | 4/2/2019         | DAS        | DAS        | Assets      | Room 2            | Basement    |
| Laptop                    | HP     | ProBook 470 G5 | A0414123          | Pending                                                      |                                           |                  | \$ 969.20   | 12/18/2018       | DAS        | DAS        | Assets      | Room 2            | Basement    |
| Laptop                    | HP     | ProBook        | A0428925          | Pending                                                      | 22*5662                                   |                  | \$ 805.00   | 1/23/2017        | DAS        | DAS        | Assets      | Room 2            | Basement    |
| Laptop                    | HP     | Probook 650 G2 | A0407479          | Pending                                                      | 22*5661                                   |                  | \$ 805.00   | 6/28/2018        | DAS        | DAS        | Assets      | Room 2            | Basement    |
| Laptop                    | HP     | ProBook 650 G2 | A0379143          | Pending                                                      |                                           |                  | \$ 805.00   | 1/23/2017        | DAS        | DAS        |             |                   | Basement    |
| Laptop                    | Dell   | Latitude 5510  | A0431812          | Active                                                       |                                           |                  | \$ 1,059.00 | 9/29/2020        | DAS        | DAS        | Assets      | Room 2            | Basement    |
| Laptop                    | Dell   | Latitude 5590  | A0418770          | Active                                                       |                                           |                  | \$ 809.00   | 4/2/2019         | DAS        | DAS        | Basement    | Room 2            | Basement    |
| Laptop                    | HP     | ProBook 650 G4 | A0414404          | Pending                                                      |                                           |                  | \$ 745.00   | 1/25/2019        | DAS        | DAS        | Assets      | Room 2            | Basement    |
| LAPTOP, POWER UNIT        | DELL   | LATTITUDE 5520 |                   | Active                                                       |                                           |                  | \$1,059.00  | 2/9/22           | DAS        | DAS        | Assets      | Room 2            | Basement    |
| LAPTOP, POWER UNIT        | DELL   | LATTITUDE 5520 |                   | Active                                                       |                                           |                  | \$1,059.00  | 2/10/22          | DAS        | DAS        | Assets      | Room 2            | Basement    |
| LAPTOP, POWER UNIT        | DELL   | LATTITUDE 5520 |                   | Active                                                       |                                           |                  | \$1,059.00  | 2/10/22          | DAS        | DAS        | Assets      | Room 2            | Basement    |
| LAPTOP, POWER UNIT        | DELL   | LATTITUDE 5520 |                   | Active                                                       |                                           |                  | \$1,059.00  | 2/18/22          | DAS        | DAS        | Assets      | Room 2            | Basement    |
| LAPTOP, POWER UNIT        | DELL   | LATTITUDE 5520 |                   | Active                                                       |                                           |                  | \$1,059.00  | 2/18/22          | DAS        | DAS        | Assets      | Room 2            | Basement    |
| LAPTOP, POWER UNIT        | DELL   | LATTITUDE 5520 |                   | Active                                                       |                                           |                  | \$1,059.00  | 2/18/22          | DAS        | DAS        | Assets      | Room 2            | Basement    |
| LAPTOP, POWER UNIT        | DELL   | LATTITUDE 5520 |                   | Active                                                       |                                           |                  | \$1,059.00  | 2/18/22          | DAS        | DAS        | Assets      | Room 2            | Basement    |
|                           |        |                |                   |                                                              |                                           |                  |             |                  |            |            |             |                   |             |

I I

![](_page_43_Picture_0.jpeg)

#### FILTERING ON GOOGLE SHEET: HELPFUL HINTS

- To remove a filter, you can click SELECT ALL in that columns drop down menu and it will list all items again OR you can go up to the main menu bar, click on Filter. All drop downs will be removed from the spreadsheet. All Data on the Spreadsheet will be viewable.
- Check for spelling errors using the Filters. **Example:** Mandy Parsons and Mandie Parsons are both in the Assigned To column but its one and the same person. You will need to correct the spelling of Mandie to Mandy so that it filters as one person. You can check each column to ensure that there is nothing odd listed.

![](_page_43_Picture_4.jpeg)

### **wvOASIS BI INVENTORY REPORTS**

#### myApps

#### Advanced security options are now available for your account

Two-Factor authentication is a security process in which the user provides two means of identification from separate categories of credentials. Tell me more!

![](_page_44_Figure_4.jpeg)

### wvoasis bi inventory reports

MOASIS BUSINESS INTELLIGENCE BI Launch Pad  $\sim$ **Recently Run** Favorites Recent Documents Applications Home Recycle Bin Folders Categories **BI Inbox** Documents Instances **5**% M •=  $\bowtie$ **Favorites** No favorites are available at the moment. Mark an object as favorite and access it from here. **Recent Documents** WV-OFIN-DCTRL-003 WV-FIN-AM-017 WV-FIN-AM-044 Real FIN-COA-002 Unit FIN-COA-001 WV-FIN-AM-037 Document Count By Assets by Department Listing Department Listing Pending FD Estate Jun 22, 2023 1:05 PM Aug 14, 2020 1:20 AM Aug 14, 2020 1:20 AM Mar 5, 2024 9:33 AM Aug 14, 2020 1:20 AM Sep 24, 2020 10:07 AM 5 Web Intelligence Web Intelligence Web Intelligence Web Intelligence Web Intelligence Web Intelligence ... ... ... ... ... ...

Click on Folders

Once your run these reports they will show up in your Recent Documents and you can click on them there

### wvoasis bi inventory reports

Folders

#### > 🖅 Personal Folders

- My Subscribed Alerts
- ✓ I Public Folders
- > 🖭 BI Platform Auditing
- CGI infoAdvantage R3111 Financial Reports
- ✓ I wvoasis
- 🗸 🖭 Advantage Financial
- > 🔳 Accounts Payable
- > 🖃 Accounts Receivable
- > 🖃 ACFR
- > 🖭 Budgetary Control
- > 🖭 Cash Balance Analysis
- > 📧 Cash Management
- > 🖭 COA Elements
- > 🖭 DEP
- > 🖭 Document Control
- > 🖭 Finance Team
  - Fixed Asset
- > 🖭 General Accounting

| C     | Public Folders / wvOASIS / Advantage Financi | ial / Fixed Asset / |
|-------|----------------------------------------------|---------------------|
| Title |                                              | Favorites           |
| 5     | WV-FIN-AM-002 Assets by Tag Number           |                     |
| 5     | WV-FIN-AM-006 Assets Retired                 |                     |
| 5     | WV-FIN-AM-012 Tag Inventory Report by A      |                     |
| 5     | WV-FIN-AM-016 Fixed Asset Transaction D      |                     |
| 5     | WV-FIN-AM-017 Assets by Department           |                     |
| 5     | WV-FIN-AM-017U Assets by Department          |                     |
| 5     | WV-FIN-AM-017V Vehicles by Department        |                     |
| 5     | WV-FIN-AM-020 Assets Assigned to Custo       |                     |
| 5     | WV-FIN-AM-031 Surplus Property               |                     |
| 5     | WV-FIN-AM-033 Asset Inventory By Asset       |                     |
| 5     | WV-FIN-AM-034 Potential Assets Report        |                     |
| 5     | WV-FIN-AM-035 Fixed Asset Depreciation       |                     |
| 5     | WV-FIN-AM-035a Fixed Asset Depreciation      |                     |
| 5     | WV-FIN-AM-036 Assets Retired to Office of    |                     |
| 5     | WV-FIN-AM-037 Pending FD Documents           |                     |
| 5     | WV-FIN-AM-038 Asset Inventory from Fixe      |                     |
| 5     | WV-FIN-AM-039 Fixed Asset Document Ch        |                     |
| 5     | WV-FIN-AM-040 Custodian Listing              |                     |
| 5     | WV-FIN-AM-041 Memo Assets                    |                     |
|       | WV-FIN-AM-043 Fixed Asset Documents          |                     |

![](_page_47_Picture_0.jpeg)

For this example, I selected the

WV-FIN-AM-017

Assets by Department

| MOASIS BUSINESS INTELLIGENCE                                                                      | WV-FIN-AM-017 Assets by Department $ \smallsetminus $ |
|---------------------------------------------------------------------------------------------------|-------------------------------------------------------|
| Query     Analyze     Display       5     2     ⊥     ∞     C     ∇     ¥     ⑤     答     한     한 |                                                       |
| WV-FIN-AM-017 Cover Page WV-FIN-AM-017 EXCEL WV-FIN-AM-017 EXCEL No CO.                           | WV-FIN-AM-017 Asset Summa Query Status                |
| Report ID: WV-FIN-AM-017                                                                          | State of West Virginia                                |
| Run Date: 03/25/2024                                                                              | wvOASIS - Data Warehouse                              |
| Run Time: 11:55:08 AM                                                                             | Assets by Department                                  |
|                                                                                                   | Cover Page                                            |
|                                                                                                   | No Records Found                                      |
| Prompts and Parameters                                                                            |                                                       |
| Department(s):                                                                                    |                                                       |
| Unit(s):                                                                                          |                                                       |
| Fund(s):                                                                                          |                                                       |
| Fixed Asset Type(s):                                                                              |                                                       |
| Fixed Asset Catalog Code(s):                                                                      |                                                       |
| Fixed Asset Catalog(s):                                                                           |                                                       |
| wajor Program(s):                                                                                 |                                                       |

### **wvOASIS BI INVENTORY REPORTS**

E P

Enter Dept # 0608

| Search                                             | Q   | Ċ.            | Enter value(s) for Departme | nt: | ्रद्र  |  |
|----------------------------------------------------|-----|---------------|-----------------------------|-----|--------|--|
|                                                    | _   |               |                             |     | $\sim$ |  |
| Enter value(s) for Department: (1)<br>0608         |     | Enter a value | e manually                  |     | +      |  |
|                                                    | - 1 | Selected val  | ue(s)                       |     |        |  |
| Enter value(s) for Unit:<br>(All values)           | _   | 0608          |                             |     |        |  |
| Enter value(s) Fund:<br>(All values)               |     |               |                             |     |        |  |
| Enter Fixed Asset Type(s):<br>(All values)         |     |               |                             |     |        |  |
| Enter Fixed Asset Catalog Code(s):<br>(All values) |     | I             |                             |     |        |  |
| Enter Fixed Asset Catalog(s):<br>(All values)      |     |               |                             |     |        |  |
| Enter value(s) for Commodity Code:<br>(All values) |     |               |                             |     |        |  |
| Enter Asset Location Code(s):<br>(All values)      |     |               |                             |     |        |  |
| Enter Asset Sub-Location Code(s):<br>(All values)  |     |               |                             |     |        |  |
| Enter value(a) for Major Drograms                  |     |               |                             |     |        |  |

Promote 🕟

<u>⊏7</u>

#### Click on **RUN**

![](_page_49_Figure_0.jpeg)

1. Click on WV-FIN-AM-017 Excel Tab

| <           | ⋒ MOASIS BUSINESS INTELLIGEN               |         |                | WV              | /-FIN-AM-017 Assets by Depart      | ment ~                  |            |         |                               |  |
|-------------|--------------------------------------------|---------|----------------|-----------------|------------------------------------|-------------------------|------------|---------|-------------------------------|--|
| File<br>日 🗸 | Query Analyze<br>5 2 ⊥ ∞ C 7 ¥             | 9       | Display        | •               | 2. Then Click on the EXPORT button |                         |            |         |                               |  |
|             | WV-FIN-AM-017 Cover Page WV-FIN-AM-017 E   | XCEL    | WV-FIN-AM-(    | 017 EXCEL No CO | FIN-AM-017 As                      | sset Summa Query Status |            |         |                               |  |
| Run Dat     | te: 03/25/2024                             | Run Tir | ne: 1:24:18 P  | И               |                                    |                         |            |         |                               |  |
| Dept        | Dept Nm                                    | Unit    | <b>FA</b> Туре | FA Type Nm      | FA Comp Ctg                        | FA Comp Ctg Desc        | FA No      | Comp No | Asset Description             |  |
| )608        | DIVISION OF CORRECTIONS AND REHABILITATION | 0605    | E              | Equipment       | 05                                 | COMPUTER EQUIPMENT      | A000255518 | 0001    | VIEWSONIC MONITOR (FLAT SCREE |  |
| )608        | DIVISION OF CORRECTIONS AND REHABILITATION | 0605    | Е              | Equipment       | 05                                 | COMPUTER EQUIPMENT      | A0440949   | 0001    | DELL LATITUDE 5510 XCTO       |  |
| )608        | DIVISION OF CORRECTIONS AND REHABILITATION | 0605    | Е              | Equipment       | 05                                 | COMPUTER EQUIPMENT      | A0440950   | 0001    | DELL LATITUDE 5510 XCTO       |  |
| )608        | DIVISION OF CORRECTIONS AND REHABILITATION | 0605    | Е              | Equipment       | 05                                 | COMPUTER EQUIPMENT      | A0440951   | 0001    | DELL LATITUDE 5510 XCTO       |  |
| )608        | DIVISION OF CORRECTIONS AND REHABILITATION | 0605    | E              | Equipment       | 05                                 | COMPUTER EQUIPMENT      | A0440952   | 0001    | DELL LATITUDE 5510 XCTO       |  |
| )608        | DIVISION OF CORRECTIONS AND REHABILITATION | 0605    | E              | Equipment       | 05                                 | COMPUTER EQUIPMENT      | A0440953   | 0001    | DELL LATITUDE 5510 XCTO       |  |
| )608        | DIVISION OF CORRECTIONS AND REHABILITATION | 0605    | E              | Equipment       | 05                                 | COMPUTER EQUIPMENT      | A0440955   | 0001    | DELL LATITUDE 5510 XCTO       |  |
| )608        | DIVISION OF CORRECTIONS AND REHABILITATION | 0605    | E              | Equipment       | 05                                 | COMPUTER EQUIPMENT      | A0440958   | 0001    | DELL LATITUDE 5510 XCTO       |  |
| )608        | DIVISION OF CORRECTIONS AND REHABILITATION | 0605    | E              | Equipment       | 05                                 | COMPUTER EQUIPMENT      | A0440959   | 0001    | DELL LATITUDE 5510 XCTO       |  |
| )608        | DIVISION OF CORRECTIONS AND REHABILITATION | 0605    | E              | Equipment       | 05                                 | COMPUTER EQUIPMENT      | A0440960   | 0001    | DELL LATITUDE 5510 XCTO       |  |
| )608        | DIVISION OF CORRECTIONS AND REHABILITATION | 0605    | Е              | Equipment       | 05                                 | COMPUTER EQUIPMENT      | A0440961   | 0001    | DELL LATITUDE 5510 XCTO       |  |
| )608        | DIVISION OF CORRECTIONS AND REHABILITATION | 0605    | E              | Equipment       | 05                                 | COMPUTER EQUIPMENT      | A0440962   | 0001    | DELL LATITUDE 5510 XCTO       |  |
| )608        | DIVISION OF CORRECTIONS AND REHABILITATION | 0605    | E              | Equipment       | 05                                 | COMPUTER EQUIPMENT      | A0440963   | 0001    | DELL LATITUDE 5510 XCTO       |  |
| )608        | DIVISION OF CORRECTIONS AND REHABILITATION | 0605    | Е              | Equipment       | 05                                 | COMPUTER EQUIPMENT      | A0440964   | 0001    | DELL LATITUDE 5510 XCTO       |  |

A ALIANTER COMPLEXE

10110005

. . .

### wvoasis bi inventory reports

.

Click Excel

Select Reports

Select WV-FIN-017 EXCEL

|                 | Export to                            | LN<br>RT |
|-----------------|--------------------------------------|----------|
| Excel           | Excel                                |          |
| 🔁 PDF           | Content Options                      |          |
| 🐼 HTML<br>🔂 TXT | ● Reports ◯ Data                     |          |
| 🛱 CSV           | Search                               | Q        |
|                 | All reports                          |          |
|                 | WV-FIN-AM-017 Cover Page             |          |
|                 | WV-FIN-AM-017 EXCEL (Current Report) |          |
|                 | WV-FIN-AM-017 EXCEL No COA           |          |
|                 | WV-FIN-AM-017 Asset Summary          |          |
|                 | Query Status                         |          |
|                 |                                      |          |
|                 |                                      |          |
|                 |                                      |          |
|                 |                                      |          |
|                 |                                      |          |

Export

Cancel

Click EXPORT

### **WVOASIS BI INVENTORY REPORTS**

| 9 Save As                                                                                                    |                                         |                     |             |                     | $\times$ |
|----------------------------------------------------------------------------------------------------|-----------------------------------------|---------------------|-------------|---------------------|----------|
| $\leftarrow$ $\rightarrow$ $\checkmark$ $\uparrow$ $\frown$ Shared drives $\rightarrow$ Fixed Assets-DAS-DHL                                                                                                    | LS > Asset Training > Asset Training 20 | 24 🗸                | ට<br>Search | Asset Training 2024 | Q        |
| Organize 👻 New folder                                                                                                    |                                         |                     |             |                     | ?        |
| <ul> <li>Desktop * Name</li> <li>Google Drive *</li> <li>Asset Training - I</li> <li>Asset Training 20</li> <li>DCR Inventory S</li> <li>Scanned Docum</li> <li>OneDrive - State c</li> <li>Attachments</li> <li>Desktop</li> <li>Documents</li> <li>Pictures</li> <li>This PC</li> </ul> | Date modified<br>No items match y       | Type<br>our search. | Size        |                     |          |
| File name: WV-FIN-AM-017 Assets by Department                                                                                                    |                                         |                     |             |                     | ~        |
| Save as type: Microsoft Excel Worksheet                                                                                                    |                                         |                     |             |                     | ~        |
| ∧ Hide Folders                                                                                                    | S                                       | ave Canc            | :el         |                     |          |

![](_page_52_Picture_0.jpeg)

Click on the DOWNLOADS button and your new report should be the first file on the list.

| <b>3.</b> C | GI InfoAdvantage - Google Chrome                             |                                                                                       |                                                 |   | _      | Ľ       | × |
|-------------|--------------------------------------------------------------|---------------------------------------------------------------------------------------|-------------------------------------------------|---|--------|---------|---|
|             | https://prd311.wvoasis.gov/BOE/BI/logon/start.do?ivsLogonTok | PRDINFO01.WVOASIS.gov:6400@26591238JgAczpmUMY8ZvH4UryC0D0nWJPgGo31jn26591236JqixBEeNE | DbkY0ilZZHJ78LBx83FvlB066                       |   |        |         | ₹ |
| <           | MOASIS BUSINESS INTELLIGENCE                                 | WV-FIN-AM-017 Assets by Department $ \smallsetminus $                                 |                                                 | Q | ₽ 0 (? | )       |   |
| File        | ✓ 5 2 1 minipage Query Analyze C 7 ≥ 3 (9)                   | Display<br>참 표 📮                                                                      |                                                 |   |        | Reading | ~ |
|             | WV-FIN-AM-017 Cover Page WV-FIN-AM-017 EXCEL                 | N-FIN-AM-017 EXCEL No CO WV-FIN-AM-017 Asset Summa Query Status                       |                                                 |   |        |         |   |
| Run D       | Date: 03/25/2024 Run 1                                       | : 1:24:18 PM                                                                          |                                                 |   |        |         |   |
| Dept        | Dept Nm Unit                                                 | FA Type FA Type Nm FA Comp Ctg FA Comp Ctg Desc                                       | FA No Comp No Asset Description                 |   |        | Year    | ; |
| 0608        | DIVISION OF CORRECTIONS AND REHABILITATION 0605              | E Equipment 05 COMPUTER EQUIPMENT                                                     | A000255518 0001 VIEWSONIC MONITOR (FLAT SCREEN) |   |        |         |   |
| 0030        |                                                              | E Equipment 05 COMDUTED CONDUTED                                                      | A0440040 0001 DELLIATITUDE 5510 VOTO            |   |        |         |   |

| wvOASIS BI |      |            | <b>SI   </b>                 | NV           | <b>VENTORY REPORTS</b> |                            |      |   |      |                 |         |  |
|------------|------|------------|------------------------------|--------------|------------------------|----------------------------|------|---|------|-----------------|---------|--|
|            |      |            |                              |              |                        |                            |      |   |      |                 |         |  |
| 0608 8     | 8461 | 0608SMCC01 | ST MARYS CORRECTIONAL CENTER | 10963        | A0383572               | SMITH & WESSON AR-15 RIFLE | 0001 | E | 8391 | SMITH & WESSON  | TH55596 |  |
| 07 0608    | 8461 | 0608SMCC01 | ST MARYS CORRECTIONAL CENTER | 10967        | A0383569               | SMITH & WESSON AR-15 RIFLE | 0001 | E | 8391 | SMITH & WESSON  | TH55600 |  |
| 0608       | 8461 | 0608SMCC01 | ST MARYS CORRECTIONAL CENTER | 10968        | A0383571               | SMITH & WESSON AR-15 RIFLE | 0001 | E | 8391 | SMITH & WESSON  | TH55601 |  |
| 09 0608    | 8461 | 0608SMCC01 | ST MARYS CORRECTIONAL CENTER | 10969        | A0383573               | SMITH & WESSON AR-15 RIFLE | 0001 | E | 8391 | SMITH & WESSON  | TH55602 |  |
| 10 0608    | 8461 | 0608SMCC01 | ST MARYS CORRECTIONAL CENTER | MEIKO        | A0378005               | PATROL K-9 "MEIKO"         | 1    | G | 8391 | GERMAN SHEPHERD | N/A     |  |
| 11         |      |            |                              | FA No Count: | 589                    | FA No,Comp No Count: 609   |      |   |      |                 |         |  |
| 12         |      |            |                              |              |                        |                            |      |   |      |                 |         |  |
| 4          |      |            |                              |              |                        |                            |      |   |      |                 |         |  |

The end of the excel file gives you a summary.

I usually would delete Rows 611, 612 and 613 because there are merged cells in these lines of the summary and it makes it difficult when filtering later.

![](_page_54_Picture_0.jpeg)

Everything on this Excel report SHOULD BE on your Master Inventory Spreadsheet

• Exceptions can be Firearms, Non-Lethal Weapons and Land

Firearms and Non-Lethal Weapons are being tracked and monitored by the Armory at your facility and then by DCR Security Director. I do not see the need in you trying to keep track of the same assets on your spreadsheet.

![](_page_55_Picture_0.jpeg)

#### WV-FIN-AM-020 ASSETS ASSIGNED TO CUSTODIAN:

- ✓ Enter Dept Code 0608 and the Custodian Code for your facility (ex 0608MOCC01)
- ✓ Data included in this report:
  - Department
  - Unit
  - Custodian Code
  - Custodian Name
  - FA Tag Number
  - FA Number
  - FA Description
  - FA Component Number
  - FA Type
  - Loc (this is the Location Code 4 digit number)
  - Sub-Loc (this is the Sub-Location number and we are not using this ...... yet  $\bigcirc$ )
  - Manufacturer
  - Serial Number
  - Model Number
  - Acquisition Date
  - FA Comp Value

# Source Source

#### WV-FIN-AM-017 ASSETS BY DEPARTMENT:

- ✓ Enter Dept Code 0608 and the 4-digit Location Code for your facility (ex 8390)
- ✓ Data included in this report: (everything that is on the 020 Report PLUS)
  - FA Type Name
  - FA Catalog Number and Description
  - Asset Year
  - Asset VIN (if asset is a vehicle)
  - Commodity Code and Description
  - In-service Date
  - Fund, Sub-Fund, Object, Sub-Object, Appr
  - Useful life years
  - Depreciation

![](_page_56_Picture_13.jpeg)

![](_page_57_Picture_0.jpeg)

![](_page_57_Picture_1.jpeg)

### YEARLY ASSET RECONCILIATION VS 3-YEAR PHYSICAL INVENTORY

![](_page_58_Picture_0.jpeg)

Per DCR Asset Management Policy Directive #122.01, DCR requires inventory to be reported on a yearly basis

A. Each facility/work unit is required to conduct physical

**inventory** once every three (3) years and shall have completed that inventory by **June 30<sup>th</sup>** of the relevant year. The physical inventory shall include all reportable assets under DCR's jurisdiction.

B. Each facility/work unit will complete an asset reconciliation by June 30<sup>th</sup> of each year a physical inventory is not conducted.

![](_page_58_Picture_5.jpeg)

![](_page_59_Picture_0.jpeg)

# It takes the WHOLE band!!!

**DUE BY JUNE 30,** 2025

![](_page_59_Picture_3.jpeg)

### **S** EVERY 3-YEAR PHYSICAL <u>INVENTORY</u> **J**

### Completion of a Physical Inventory shall include:

![](_page_60_Picture_2.jpeg)

- Ensure that all Reportable and Non-Reportable Property are listed on Master Spreadsheet DCR-INV-003.
- Account for all Reportable and Non-Reportable Property purchased by and assigned to your facility.
- Verify that all Reportable Property purchased during the FY have been Tagged and then entered into wvOASIS by DAS.
- All Reportable and Non-Reportable Property located at your facility MUST be considered ACTIVE even if it is in a storage building waiting to be retired.
- Correct all errors with the assistance of DAS Assets

### YEARLY ASSET RECONCILIATION

### Completion of an Asset Reconciliation shall include:

- Ensure that all Reportable and Non-Reportable Property are listed on Master Spreadsheet DCR-INV-003.
- Verify that all Reportable Property purchased during the FY have been Tagged and then entered into wvOASIS by DAS.
- Correct all errors with the assistance of DAS Assets

![](_page_61_Picture_5.jpeg)

![](_page_62_Picture_0.jpeg)

![](_page_62_Picture_1.jpeg)

# REPORTING

### YEARLY PHYSICAL INVENTORY

Fill in the DATE and the FROM section with your facility info.

For FY22, you will add your Completion Date to the first section to confirm a Physical Inventory was done.

DAS Assistant Director – Asset Management will then complete the Physical Inventory Certification for the State of WV.

#### DATE:

TO: Mandy Parsons Assistant Director – Asset Management Division of Administrative Services

FROM: Name of Asset Coordinator Asset Coordinator DCR – name of facility/work unit Address City, <u>WV\_Zip</u>

(completion date)

I certify that the above named DCR facility has completed a Physical Inventory of all
 Reportable Assets purchased by and assigned to this location. All assets are reasonably present and accounted for properly. Physical Inventory is to be conducted at a minimum of every 3 years.

I also certify that have tagged and entered all Fixed Assets into the Master Inventory Spreadsheet, DCR-INV-003.

I further certify that we have reviewed all purchases of Reportable Property for the current year and verified that all Reportable Property as defined in DCR Policy Directive 122.01 have been entered or are in the process of being entered into wvOASIS Fixed Assets.

Or

(completion date)

I certify that the above named DCR facility has completed a Reconciliation of all Fixed Assets purchased by this location during the past year. A Reconciliation is required each year.

I also certify that have tagged and entered all Fixed Assets into the Master Inventory Spreadsheet, DCR-INV-003.

I further certify that we have reviewed all purchases of Reportable Property for the current year and verified that all Reportable Property as defined in DCR Policy Directive 122.01 have been entered or are in the process of being entered into wvOASIS Fixed Assets.

### wvoasis assets not accounted for

![](_page_64_Picture_1.jpeg)

- Items in wvOASIS that are not on anyone Master Inventory Spreadsheets.
- DAS Assets is asking questions to solve where these items are.
   PLEASE HELP US!!!
- We need to validate that the asset is no longer at a facility, but we do not know how or when it was disposed of.
- We can remove it from wvOASIS by Disposal as LOST.
- **LOST** is usually a **BULLSEYE** on our backs to Auditors, so we want to use this option sparingly.
- If we are going to retire an asset as LOST, we will need to complete a form for that specific asset.

![](_page_64_Picture_8.jpeg)

#### wvOASIS ASSETS NOT ACCOUNTED FOR

![](_page_65_Picture_1.jpeg)

TO: Mandy Parsons Assistant Director – Asset Management Division of Administrative Services

FROM: (Name of Asset Coordinator) Asset Coordinator DCR – (name of facility/work unit) Address City, <u>WV\_Zip</u>

Fixed Asset #: Fixed Asset Description: Fixed Asset Make: Fixed Asset Model: Fixed Asset Acquisition Date: Fixed Asset Cost:

I certify that the above asset is no longer in the possession of our facility. We have exhausted all efforts to find documentation of the retirement of this asset.

Please proceed with a Fixed Asset Disposition (FD) in wvOASIS utilizing the proper Disposition Method.

Signature

Date

Without proper retirement documentation, I can only approve this asset to be Decommissioned using the Disposition Method of LOST.

![](_page_66_Picture_0.jpeg)

![](_page_67_Picture_0.jpeg)

![](_page_67_Picture_1.jpeg)